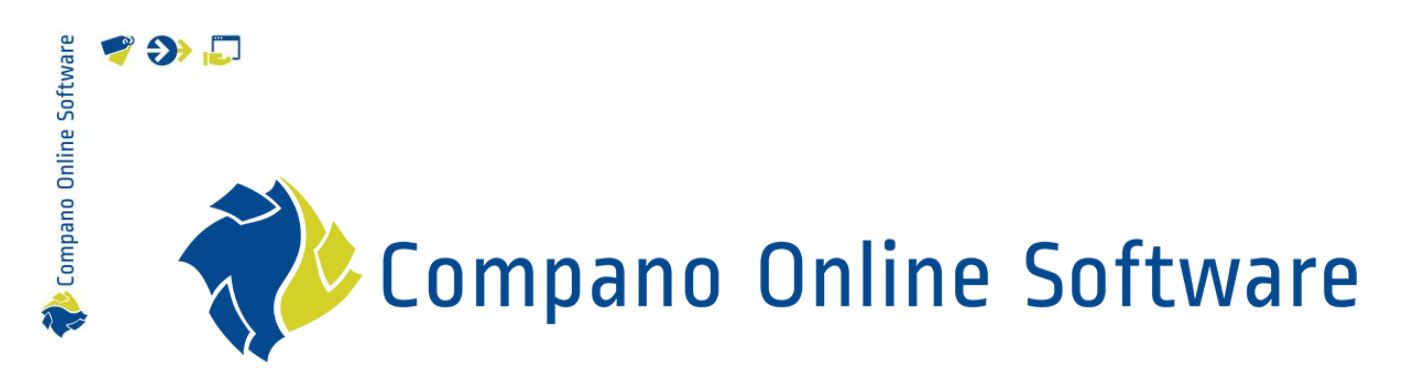

# Manual Product & Item Relations COS PIM

version L7.1

| File | COS_PIM_Manual_Product_And_Item_Relations |
|------|-------------------------------------------|
| Date | 4-3-2025                                  |

| /are    |
|---------|
| Softw   |
| Online  |
| Compano |
| ÷       |
|         |

# Contents

🥰 🌮 💭

| 1 | Int  | roduction                                   | 4  |
|---|------|---------------------------------------------|----|
|   | 1.1  | Concepts                                    | 4  |
| 2 | Ту   | pes of relations                            | 6  |
|   | 2.1  | Opvolger - Successor (OPV – SUC)            | 7  |
|   | 2.2  | Voorganger - Predecessor (VOO – PRE)        | 7  |
|   | 2.3  | Alternatief - Comparable (ALT – COM)        | 7  |
|   | 2.4  | Technisch passend – Fits to (TEP -FI2)      | 7  |
|   | 2.5  | Onderdeel van – Is part of (ONV – IPO)      | 7  |
|   | 2.6  | Bevat onderdeel – Contains (BEO – PAR)      | 8  |
|   | 2.7  | Hoort bij – Belongs to (HOB – BE2)          | 8  |
|   | 2.8  | Kan niet zonder – Cannot without (KNZ -CNW) | 8  |
|   | 2.9  | Reserve – Spare (RES – SPA)                 | 8  |
|   | 2.10 | Gespiegeld – Mirrored (GSP – MIR)           | 8  |
|   | 2.11 | Ingesloten artikel – Enclosed item (ENC)    | 8  |
| 3 | Se   | tting relations                             | 10 |
|   | 3.1  | Reciprocal relations                        | 10 |
|   | 3.2  | Manually setting a single relation          | 10 |
|   | 3.3  | Manually setting multiple relations         | 12 |
|   | 3.4  | (Re)set relation type                       | 14 |
|   | 3.5  | Sequence number (Order and 'Exploded View') | 14 |
|   | 3.6  | Grouping relations                          | 16 |
|   | 3.7  | Quantity                                    | 17 |
|   | 3.8  | Archiving / Deleting relations              | 18 |
| 4 | Pro  | oduct - Product relations                   | 21 |
|   | 4.1  | Predecessor – Successor (PRE / SUC)         | 21 |
|   | 4.1  | I.1 Multiple Predecessors / Successors      | 22 |
| 5 | Ite  | m - Item relations                          | 23 |
|   | 5.1  | Predecessor/Successor (PRE / SUC)           | 23 |
|   | 5.2  | Enclosed items (ENC)                        | 24 |
| 6 | Ch   | oice Products/Items                         | 26 |
|   | 6.1  | Create selection list                       | 26 |
|   | 6.2  | Add selection list to Item                  | 29 |
|   | 6.3  | Add selection list to Product               | 30 |
| 7 | Im   | port of product/item relations              | 33 |
|   | 7.1  | Industry standard import                    | 33 |
|   | 7.1  | I.1 DICO/SALES                              | 33 |
|   | 7.1  | I.2 BMEcat                                  | 34 |
|   | 7.2  | Excel import                                | 34 |
|   | 7.2  | 2.1 Product-Product relations               | 34 |
|   | 7.2  | 2.2 Import-Item relations                   | 35 |

| Software |  |
|----------|--|
| Online   |  |
| Compano  |  |

🍠 🌮 🛄

| 7.    | 2.3      | Import layouts                     |    |
|-------|----------|------------------------------------|----|
| 7.3   | Choi     | ice products/items selections list |    |
| 7.    | 3.1      | Import choice products/items       |    |
| 7.    | 3.2      | Import selection lists             | 41 |
| 7.    | 3.3      | Choice items                       |    |
| 8 In  | heritai  | nce of accessories and parts       | 43 |
| 9 Ar  | rchive/  | /Delete relations                  |    |
| 9.1   | View     | varchived relations                |    |
| 10 Fi | Iter & S | Search                             |    |
| 10.1  | Fi       | ind products with relations        | 45 |
| 11 Ex | kport c  | of Product/Item Relations          |    |
| 11.1  | PA       | AB export                          |    |
| 11.2  | IN       | ISBOU004 export                    |    |
| 11.3  | D        | ICO/SALES005 export                |    |
| 11.4  | D        | ICO/SALES export limitations       | 47 |
| 11.5  | Rı       | ules of thumb                      | 47 |
| 11    | 1.5.1    | Manufacturer                       | 47 |
| 11    | 1.5.2    | Wholesale                          |    |
| 11    | 1.5.3    | Inherit                            |    |
| 11    | 1.5.4    | Linking by product and item        |    |
|       |          |                                    |    |

Compano Online Software

💕 🌮 🛄

Several types of relations may exist between products and/or items. Examples include:

- Predecessor and successor
- Accessories
- Parts
- Choice product and Items
- Alternatives

These relations can be between:

- Product and product
- Item and Item

<u>Note</u>: The Dutch (2BA) and Belgian (InstallData) data pools only offer Product-Product relations in their *Unifeed* search engine. Relations at item level are not shown but will be supplied with (bulk) data downloads.

Product and Item relations are also included with the *BMEcat 2005 ETIM Guideline V4.0* exchange format or via **DICO's** Item Relation Message in the SALES005 format.

As of Compano software-version L04, the system for management of these productproduct and item—item relations has been overhauled to better fit the export to branches standards and offer a more intuitive user-interface.

This manual describes how to handle relations between products and items in Compano Online Software, using this new Relations system.

### 1.1 Concepts

COS Compano Online Software.

PIM

Product Information Management system.

Parent product/item Main product or item to which Parts, Accessories or Choice products/items are linked.

Child product/item

Part, Accessory or Choice product/item which is linked to a Parent Product or Item.

Parts

Parts (sometimes also known as Components) are products that are a (technical) part of another product, for example a *gas block* is part of a *central heating boiler*. Parts are often identified as *spare* parts.

#### Accessories

Accessories are products (or items) that are made to be used in combination with a main product (or item), for example *suspension brackets* for a *radiator*, or an *inverter* for a *solar panel*. Accessories that are of the same brand as the main product/item are said to *belong* to the main product/item, or they are of a different brand but are a technical *fit*. Some accessories are *required*, which means that the main product/item cannot be used without them.

#### Alternatives

💕 🌮 💭

Some product or items can function as an alternative for another product. For instance, an alternative to a boiler could be another boiler of the same type but with a slightly higher capacity.

#### Predecessor and Successor

When products or items run out, there may be a (new) follow-up product or item. The relation between both product (or items) can be indicated by linking them as predecessor and successor.

#### Choice products or items

Choice products and items are a special form of Accessory, where the end-user can choose the variant or type of accessory. For example, for a bath there are three different types of feet (modern, classic, and Victorian).

#### Enclosed items

Sometimes an item is not a single item, but rather a *set of items*, where each item in the set can also be ordered separately. The items in the set are therefore called *enclosed items*.

#### Compound products

A compound product consists of multiple products or parts. Think of a camera body and a lens. Both can be sold separately, but also as a kit. Such a kit of body and lens is called a composite product.

💕 🌮 💭

# 2 Types of relations

Between Products and Items several types of relations can exist:

- Predecessor Successor
- Comparable
- Fits to
- Contains Is part of (products only)
- Belongs to
- Cannot without
- Spare
- Mirrored
- Enclosed item (items only)

Relations can be between:

- Product Product
- Item Item

#### Example

| Code | DICO    | Code name       | P-P                          | I-I | $ID1 \rightarrow ID 2$          | $ID 2 \rightarrow ID1$ |  |  |  |  |
|------|---------|-----------------|------------------------------|-----|---------------------------------|------------------------|--|--|--|--|
| PRE  | VOO     | Preceed         | •                            | •   | Predecessor                     | Successor              |  |  |  |  |
| COM  | ALT     | Comparable      | •                            | •   | Comparable and Alternative      |                        |  |  |  |  |
| CNO  | -       | Comparable Norm | •                            |     | Meets requirements for standard |                        |  |  |  |  |
|      |         | Product         |                              |     | pro                             | duct                   |  |  |  |  |
| BE2  | HOB/KNZ | Belongs to      | elongs to    Belongs to, fro |     |                                 |                        |  |  |  |  |
|      |         |                 |                              |     | patible) (specific)             |                        |  |  |  |  |
| FI2  | TEP     | Fits to         | •                            | ٠   | Fits to / Conne                 | cts to (generic)       |  |  |  |  |

P-P: Product-product relation

I-I: Item-item relation

ID 1  $\rightarrow$  ID 2: Relation from 1 to 2

ID 2  $\rightarrow$  ID 1: Relation from 2 to 1

#### Preceed (PRE)

Preceed is a special compare where ID1 and ID2 are supplied by the same supplier and where ID1 is marked as running out.

Example: Boiler X (ID1) is a precursor to boiler Y (ID2) from the same manufacturer; size and performance may differ.

Comparable (COM)

Example: Boiler X (ID1) is similar to boiler Y (ID2). The boilers need not necessarily be produces by the same manufacturer.

Comparable Standard Product (CNO)

Example: The entered attribute values of standard product copper tube P1 (ID1) are 100% identical to those of another product or item (ID2)

<u>Belongs to (BE2)</u> Example: Toilet seat 1 (ID1) belongs to Toilet 2 (ID2).

Fits to (FI2)

Example: Toilet seat 1 (ID1) technically fits WC2 (ID2).

Product and Item relations can be exchanged using a industry standard format, such as DICO/SALES, BMEcat, DQR or FAB-DIS.

In DICO/SALES, relations are exchanged in the **ItemRelations.xml** file, however despite its name, both types of relationships (Product and Item) are exchanged.

<u>Note</u>: The *Enclosed Item relation* is an exception; this relation will be communicated in the **PriceCatalogue.xml** file of DICO/SALES005.

💕 🌮 💭

<u>Important</u>: In the listing below *Product – Product* relations are indicated, however most relationship types are also applicable to *Item – Item* relations, unless otherwise indicated.

### 2.1 Opvolger - Successor (OPV - SUC)

**Product 1** will be replaced by **product 2**, thus **product 2** is the new product. This is a 1 to N relation, as for **product 1** there could be *multiple successor products* and thus more than 1 relation may be of the type *Successor*.

### 2.2 Voorganger - Predecessor (VOO – PRE)

**Product 1** has **product 2** as its predecessor. This is a 1 to N relation, as for **product 2** there could be multiple predecessor products and thus more than 1 relation may be of the type *Predecessor*.

Example 2 older types of boiler are replaced by 1 new, modern type.

### 2.3 Alternatief - Comparable (ALT - COM)

**Product 1** and **product 2** are technically not exactly the same, however **product 2** can still replace **product 1**, thus **product 2** is an Alternative for **product 1**.

<u>Note</u>: The relation *Alternative* can be reciprocal, however as this is not always the case a reciprocal relation has to be set manually in COS, i.e., *both relations* should be set.

Example

A wrench with both a ring and open-end of size 8. The alternative is a ring wrench with both sizes 8 and 10. Note that the size 8 only wrench is not an alternative to the spanner with size 8 and 10, as size 10 will be missing.

<u>Important</u>: Own alternatives have been integrated into the new Product/Item Relations system with relation type **COM**.

### 2.4 Technisch passend – Fits to (TEP -FI2)

**Product 2** fits to **product 1**; the two products together form a solution based on their specifications. Note that in this case there is *no main product*; both products are needed.

<u>Note</u>: The relation *Fits to* can be reciprocal, however as this is not always preferable, a reciprocal relation must be set manually in COS, i.e., *both relations* should be set.

Example

4 types of pipes fit on 17 different fittings. Of these 4 types of pipes only 2 types are commonly used. For commercial purposes, the reciprocal *Fits to* relation is only set for these 2 types of pipes.

### 2.5 Onderdeel van – Is part of (ONV – IPO)

**Product** 2 is part of **product** 1; together with one or more other parts (products) it constitutes a whole.

This relation is reciprocal with *Bevat onderdeel - Contains*, thus if there is a *Is part of* relation, there must also be a *Contains* relation.

Note: This type of relation *only* applies to Products.

### 2.6 Bevat onderdeel – Contains (BEO – PAR)

**Product 2** contains **product 1** as a part; together with one or more other parts (products) **Product 2** constitutes a whole.

This relation is reciprocal with *Onderdeel van – Is part of*. Also, this relation could be linked with *Reserve – Spare*, thus, if there is a *Bevat onderdeel - Contains* relation, there must also be a *Is part of* or *Spare* relation.

### 2.7 Hoort bij – Belongs to (HOB – BE2)

**Product 2** is an accessory to **Product 1**, thus **product 2** *Hoort bij* – *Belongs to* **product 1**.

<u>Note</u>: The relation *Belongs to* can be reciprocal, however as this is not always preferable, a reciprocal relation must be set manually in COS, i.e., *both relations* should be set.

Example A certain type of Toilet Seat belongs to a type of Toilet.

### 2.8 Kan niet zonder – Cannot without (KNZ -CNW)

**Product 1**, together with **Product 2**, constitutes a (working) whole and this relation is *mandatory*, **product 2** *must be added to* **product 1**.

Example

For a certain type of Bath tub, a set of feet need to be added; the bath tub cannot be installed without the feed.

<u>Note</u>: the DICO/SALES005 standard supports the option where **Product 2** is part of a *selection list* from which one product must be chosen. This option is not implemented<sup>1</sup> in COS, however different options-for instance, two different sets of feet can used for this bath tub-can grouped together with the Group Code.

### 2.9 Reserve – Spare (RES – SPA)

**Product 2** is a *Reserve* onderdeel – *Spare* part of **product 1**.

<u>Note</u>: This relation is similar to *Is part of*, however Spare part usually indicates that the part can be replaced by anyone, where a part of relation type Is part of usually requires a mechanic.

Example A wall-mounted gas heater contains a gas block.

### 2.10 Gespiegeld – Mirrored (GSP – MIR)

**Product 2** is the mirrored version of **product 1**.

Note: This relation is reciprocal and needs to be set for both products.

### 2.11 Ingesloten artikel – Enclosed item (ENC)

Sometimes an item is not a single item, but rather a *set of items*, where each item in the set can also be ordered separately. The items in the set are therefore called *enclosed items*.

**Item 1** is a set of items, where **Item 2**, **3** and **4** are part of this set; the relation of **Item 2**, **3** and **4** are set as *Enclosed item* to **Item 1**.

<sup>1</sup> 20 July 2023

Compano Online Software

🥰 🌮 💭

### Note: This type of relation *only* applies to Items.

- Examples
  Central heating boiler + thermostat + expansion vessel
  Valve + control knob + color ring

# 3 Setting relations

Relations between products and items can be set in COS at both the Product and Item level. Needless to say, *both records need to be present* in COS before a link between them can be established<sup>2</sup>.

Product and Item relations can be established in COS:

- Manually for a single product/item pair
- Manually for multiple product/item pairs
- Via import; see chapter 7. IMPORT OF PRODUCT/ITEM RELATIONS

This manual first describes how to *manually* set single and multiple relations between Product-Product and Item-Item pairs.

The basic procedure is the same for all types of relations. Relationship types that differ from the basic procedure, are explained in Chapters 4 and 5.

### 3.1 Reciprocal relations

Relations are set between a Product (parent) and Product (child) or Item (parent) and Item (child).

Often, the relation can (or needs to) be set both ways. The Compano interface provides for both options:

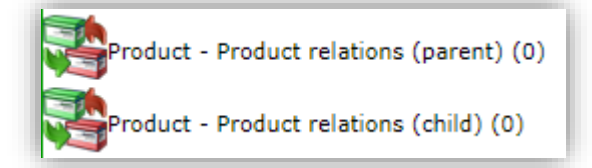

- Product- Product relations (parent): Sets a relation from *parent to child*, where the selected product (parent) is **product 1**, and the child product is **product 2**.
- Product- Product relations (child): Sets a relation from *child to parent*, where the selected product (child) is product 2, and the parent product is product 1.

In addition, multiple relations can be set per Product or Item. For instance, one Product might have multiple successor Products.

### 3.2 Manually setting a single relation

<u>Note</u>: All examples given below, are for setting a Product-Product relation; the procedure for Item-Item relations is similar and can be started from any Item overview.

To set a relation for a single product pair:

1. Through the Menu, go to *Products > Products*.

<sup>&</sup>lt;sup>2</sup> An exception to this are Predecessor relations. Relations to Predecessor Products and Items are handled by setting relations between product/item numbers or GTINs, either manually or by making use of an import.

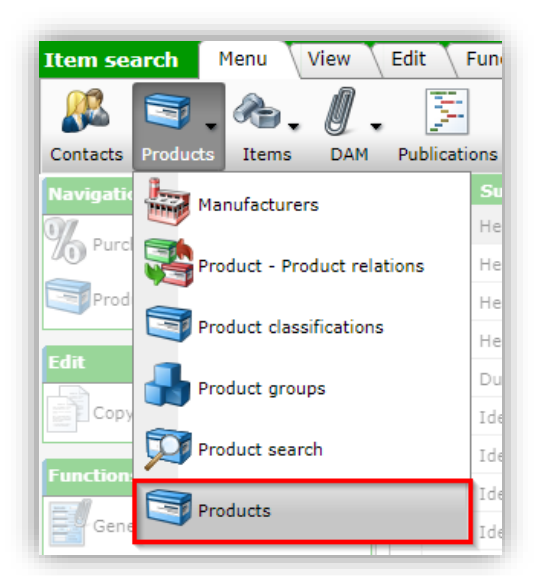

2. On the Overview, select the (parent) product for which to set the relation and, under Navigation, click on *Product – Product relations (parent)*:

| Products Menu View                          | Edit<br>• | ) (<br>Se | Func | tions Print Import / Expo<br>All Details Screen Layout | rt<br>  🕜 🗸<br>Help |                |   |   |                                                                                                    |                 |
|---------------------------------------------|-----------|-----------|------|--------------------------------------------------------|---------------------|----------------|---|---|----------------------------------------------------------------------------------------------------|-----------------|
| Navigation 🛞                                | •         | •         | x    | Manufacturer Description                               | Product code        | GTIN           | F | Т | Product description<br>Aquaberg ABS kunststof<br>vloerput inclusief                                                  | Brand (product) |
| Product - Product relations<br>(parent) (0) |           |           |      | Aquaberg vloerputten                                   | <u>4015146FA</u>    | 08717775934073 | A |   | klaar bezand 146x146 mm<br>onderaansluiting diameter<br>50 mm RVS304 rooster<br>verticaal/horizontaal<br>verstelbaar | AQUABERG        |
| (child) (0)                                 |           |           |      |                                                        |                     |                |   |   | Aquaberg ABS kunststof                                                                                               |                 |

3. On the next screen, click on +Add to add a single Product - Product relation:

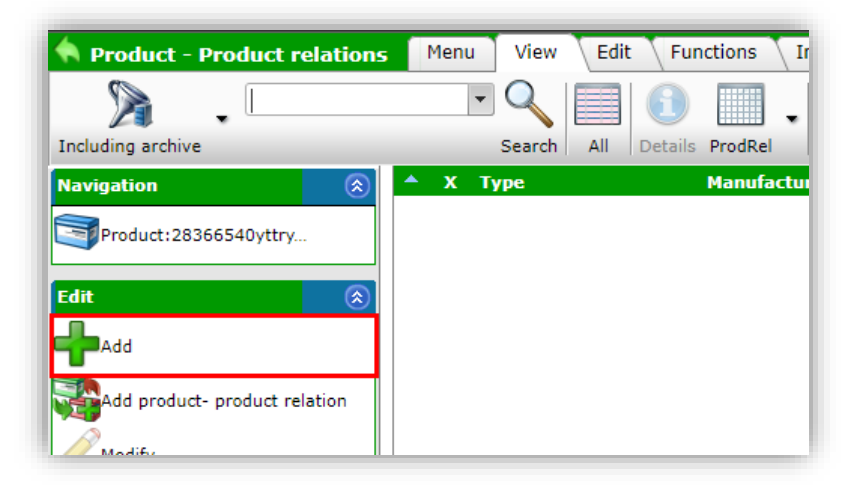

4. In the pop-up window:

| Product - Product relation |                                                          |               |
|----------------------------|----------------------------------------------------------|---------------|
| Туре                       | COM - Compares with - Alternative                        | ~             |
| Manufacturer 1             | Duco (5425037150002)                                     |               |
| Product 1                  | 0000-4366 Le DucoBox Energy est un appareil de ventilati | on équilibrée |
| Product code 1             | 0000-4366                                                |               |
| GTIN Product 1             | 05425037152846                                           |               |
| Manufacturer 2             | Duco (5425037150002)                                     |               |
| Product 2                  | 0000-4109 Duco 05425037150040                            |               |
| Product code 2             | 0000-4109                                                |               |
| GTIN Product 2             | 05425037150040                                           |               |
| Sequence number            | 1                                                        |               |
| Grouping code              |                                                          |               |
| Quantity                   | 1.00                                                     |               |
| Valid from                 | 27/09/2023                                               |               |

- a. Type: Select the type of relation.
- b. Manufacturer 1: Displays the Manufacturer of the parent product.
- c. Product 1: Displays the selected parent product.
- d. Manufacturer 2: Select the Manufacturer of the child product.
- e. Product 2: Select the child product.
- f. Fill out any other necessary fields. <u>Note</u>: For detailed instructions on each relation type, see the relevant section under Chapters 4 and 5.

Add next record

Save record

upé 🔻

Cancel

5. Save the record.

🗞 Compano Online Software

💕 🌮 🛄

#### 3.3 Manually setting multiple relations

To set relations for multiple product or item pairs:

1. Through the Menu, go to *Products > Products*.

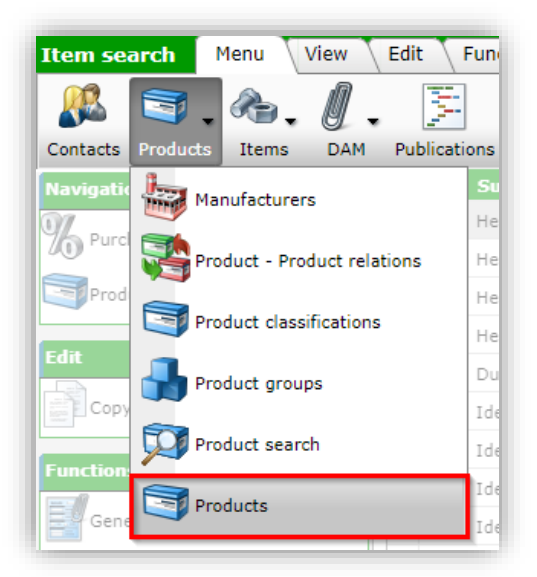

2. On the Overview, select the product for which to set the relation and, under Navigation, click on *Product – Product relations (parent)*:

1

V7 📂-

| ilter                                                    | Sea | arch All | Details Screen Layout | Help -       |                |   |   |                                                                                                    |                 |
|----------------------------------------------------------|-----|----------|-----------------------|--------------|----------------|---|---|----------------------------------------------------------------------------------------------------|-----------------|
| lavigation  🛞                                            | ÷ • | X Man    | ufacturer Description | Product code | GTIN           | F | т | Product description                                                                                                    | Brand (product) |
| Items (1)<br>Product - Product relations<br>(parent) (0) |     | Aqua     | berg vioerputten      | 4015146FA    | 08717775934073 | đ |   | Aquaberg ABS kunststof<br>vloerput inclusief<br>membraanflens kant-en-<br>klaar bezand 146x146 mm<br>onderaansluiting diameter<br>50 mm RVS304 rooster<br>verticaal/horizontaal | AQUABERG        |

3. On the next screen, click on *+Add product-product relation* to add *multiple* Product - Product relations:

| 💊 Product - Pro   | oduct re    | lations   | Menu  | View   | Edit | Fun     | ctions  |     |
|-------------------|-------------|-----------|-------|--------|------|---------|---------|-----|
| ⅀ .               |             |           | •     | Q      |      | 1       |         |     |
| Including archive |             |           |       | Search | All  | Details | ProdRel | ĺ   |
| Navigation        |             | $\otimes$ | 🔺 х т | уре    |      |         | Manufac | cti |
| Product:283665    | 540yttry    |           |       |        |      |         |         |     |
| ~                 |             |           |       |        |      |         |         |     |
| Edit              |             | ۲         |       |        |      |         |         |     |
| Add               |             |           |       |        |      |         |         |     |
| Add product- pr   | roduct rela | tion      |       |        |      |         |         |     |
|                   |             |           |       |        |      |         |         |     |

4. On the next screen:

| Pro        | duct selection View      |                 |                               |             | _              |            |           |      |                 |
|------------|--------------------------|-----------------|-------------------------------|-------------|----------------|------------|-----------|------|-----------------|
| $\gg$      | siphon                   | • 🔍 🔲           | <b>()</b>                     |             |                |            |           | 4    | 2.              |
| Filter     |                          | Search All      | Details Manage screen layouts | Select Proc | duct Deselect  | Clear      | Transfer  | Stop | Help            |
| <b>▲ x</b> | Manufacturer Description | Product code    | GTIN A                        | F T         | Short descri   | ption (p   | roduct)   |      | Brand (product) |
|            | Duco                     | 0000-4376       | 05425037152945                |             | Siphon flat (E | nergy &    | Eco)      |      | DUCO            |
|            | Duco                     | 0000-4421       | 05425037153638                | <u> </u>    | Mounting chai  | ir standir | ng Energy | ,    | DUCO            |
|            | Duco                     | 0000-4422       | 05425037153645                | 2           | Chair hanging  | Energy     | & Eco     |      | DUCO            |
|            | Duco                     | 0000-4546       | 05425037154789                | 2           | Chair standing | g Energy   | Comfort   |      | DUCO            |
|            | Vaillant                 | 000376          | 04024074001387                |             |                |            |           |      |                 |
|            | Vaillant                 | 0010032022      | 04024074873328                |             |                |            |           |      |                 |
|            | Vaillant                 | 0010039106      | 04024074902318                |             |                |            |           |      |                 |
|            | Vaillant                 | 0010046851      | 04024074939123                |             |                |            |           |      |                 |
|            | Vaillant                 | 0020029024      | 04024074511855                |             |                |            |           |      |                 |
|            | Vaillant                 | 0020038571      | 04024074522349                |             |                |            |           |      |                 |
|            | Vaillant                 | 0020058858      | 04024074543481                |             |                |            |           |      |                 |
|            | Vaillant                 | 0020069075      | 04024074559628                |             |                |            |           |      |                 |
|            |                          |                 |                               |             |                |            |           |      |                 |
| Nu         | mber of Manufacturer Des | cription Produc | t cod : GTIN                  | A           | F Short de     | escriptio  | on (prod  | uct) |                 |
|            | 1.00 Duco                | 0000-43         | <u>376</u> 05425037152945     |             | 🗟 Siphon fl    | at (Energ  | gy & Eco) | Sh   | opping basket   |

- a. Use the Filter and Search options to find all the child products that have a relation with the parent product.
- b. Click on *Select Product* (1) to add child products to the Shopping Basket<sup>3</sup> (bottom part of the screen).
- c. Next, click on *Transfer* (2) to transfer the selected child products to the parent product, thus establishing a (FI2) relation<sup>4</sup>.

<sup>&</sup>lt;sup>3</sup><u>Note</u>: The shopping cart is limited to 1000 records.

<sup>&</sup>lt;sup>4</sup>Important: All relations added this way will, by default, be of relation type **FI2 / TEP**, as this is the most common relationship type. Should you need to reset the relationship type, please see the next paragraph.

## 3.4 [Re]set relation type

The relation Type indicates which type of relation exists between Parent and Child. The corresponding Relation Type Code will be included/used in the industry standard file (DICO/SALES, BMEcat, DQR, FAB-DIS).

To (re)set the relation type:

1. Select the child product and, under Edit, click on *Modify:* 

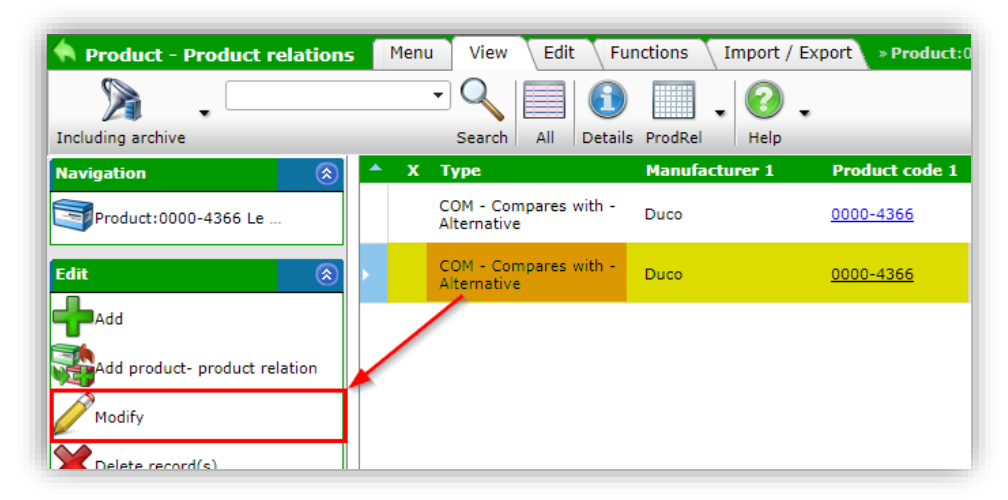

2. In the pop-up window:

| Edit - Product - Product relation | n                 |                                                                                 |                                    |      |          |  |  |  |
|-----------------------------------|-------------------|---------------------------------------------------------------------------------|------------------------------------|------|----------|--|--|--|
| Product - Product relation        |                   |                                                                                 |                                    |      |          |  |  |  |
| Type<br>Manufacturer 1            |                   | <ol> <li>Compares with</li> <li>Compares with</li> <li>Contains part</li> </ol> | h - Alternative<br>I - Alternative |      | ▼        |  |  |  |
| Product 1                         | MIR<br>BE2<br>CNW | - Mirrored<br>- Belongs to<br>/ - Can not withou                                | ıt                                 |      | <u> </u> |  |  |  |
| Product code 1                    | IPO -             | - Is part of                                                                    |                                    |      |          |  |  |  |
| GTIN Product 1                    | PRE               | - Predecessor                                                                   |                                    |      |          |  |  |  |
| anufacturer 2 SUC - Successor     |                   |                                                                                 |                                    |      |          |  |  |  |
| Product 2 SPA - Spare             |                   |                                                                                 |                                    |      |          |  |  |  |
| Product code 2                    | J                 |                                                                                 |                                    |      |          |  |  |  |
| GTIN Product 2                    | 0871              | 2058100138                                                                      |                                    |      |          |  |  |  |
| Sequence number                   | 2                 |                                                                                 |                                    |      |          |  |  |  |
| GroupingCode                      |                   |                                                                                 |                                    |      |          |  |  |  |
| Quantity                          | 1.00              |                                                                                 |                                    |      |          |  |  |  |
| Valid from                        | 21/07             | /2023                                                                           |                                    |      |          |  |  |  |
|                                   | L                 |                                                                                 |                                    |      |          |  |  |  |
|                                   |                   |                                                                                 |                                    |      |          |  |  |  |
|                                   | Edit previous     |                                                                                 | Save re                            | cord | Cancel   |  |  |  |

- a. Type: Select the correct relation type.
- 3. Save the record.

### 3.5 Sequence number (Order and 'Exploded View')

The Sequence Number can be used to:

- Order Product relations on the Relations tab.
- Indicate the position of a Part on an *Exploded View* drawing:

🍠 🌮 💭

💞 Compano Online Software

🍠 🌮 💭

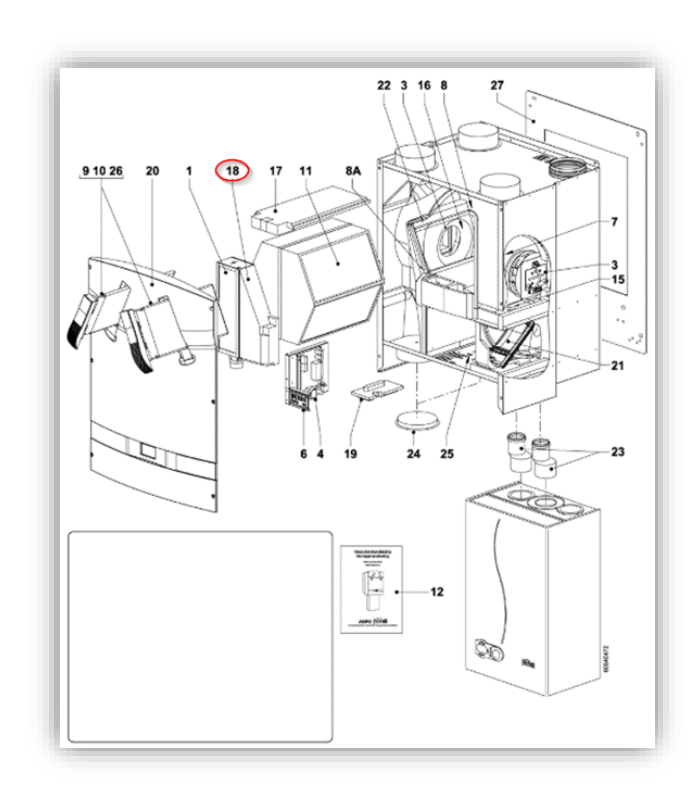

To set the *Sequence number* of a relation:

1. Select the child product and, under Edit, click on *Modify:* 

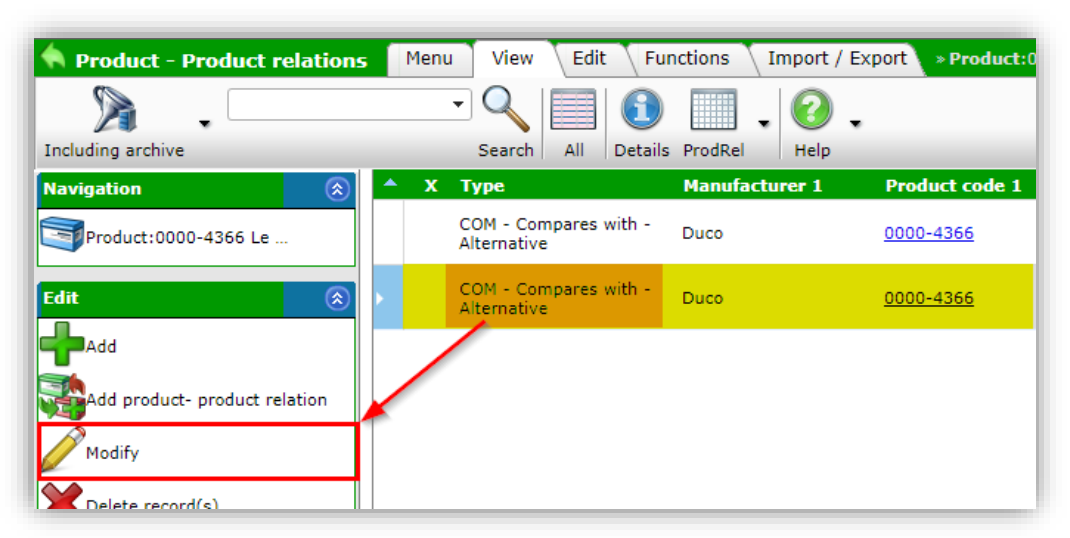

2. In the pop-up window:

| Software |  |
|----------|--|
| Online   |  |
| Compano  |  |

🍠 🌖 💭

| Type       #COM         Manufacturer 1       Heering Kunststof Profielen BV (871205800001)         Product 1       28210460 Keralit dakrandpaneel 200mm Heering Kunststof Profielen BV 08712058108(*)         GTIN Product 1       08712058108097         Manufacturer 2       Heering Kunststof Profielen BV (871205800001)         Product 2       28210460 Keralit dakrandpaneel 200mm Heering Kunststof Profielen BV 08712058108097         Product 2       28210460 Keralit dakrandpaneel 200mm Heering Kunststof Profielen BV 08712058108097         Product code 2       28210460         GTIN Product 2       08712058108097         Sequence number       5         GroupingCode       Heering group         Quantity       1.00         Valid from       24/08/2023 | - Product relation |                                                                                      |  |
|----------------------------------------------------------------------------------------------------|--------------------|--------------------------------------------------------------------------------------|--|
| Manufacturer 1       Heering Kunststof Profielen BV (871205800001))         Product 1       28210460 Keralit dakrandpaneel 200mm Heering Kunststof Profielen BV 08712058108(*)         Product code 1       28210460         STIN Product 1       08712058108097         Manufacturer 2       Heering Kunststof Profielen BV 08712058108097         Product 2       28210460 Keralit dakrandpaneel 200mm Heering Kunststof Profielen BV 08712058108097         Product 2       28210460 Keralit dakrandpaneel 200mm Heering Kunststof Profielen BV 08712058108097         Sequence number       5         GroupingCode       Heering group         Quantity       1.00         Valid from       24/08/2023                                                                    |                    | #COM <b>v</b>                                                                        |  |
| Peroduct 1     28210460 Keralit dakrandpaneel 200mm Heering Kunststof Profielen BV 08712058108(*) *       Product code 1     28210460       STIN Product 1     08712058108097       Manufacturer 2     Heering Kunststof Profielen BV 08712058108097       Product 2     28210460 Keralit dakrandpaneel 200mm Heering Kunststof Profielen BV 08712058108097       Product 2     28210460 Keralit dakrandpaneel 200mm Heering Kunststof Profielen BV 08712058108097       Stin Product 2     08712058108097       Sequence number     5       SoroupingCode     Heering group       Quantity     1.00       Valid from     24/08/2023                                                                                                    | rer 1              | Heering Kunststof Profielen BV (8712058000001) 🔹 🗱                                   |  |
| Product code 1       28210460         STIN Product 1       08712058108097         Manufacturer 2       Heering Kunststof Profielen BV (871205800001)         Product 2       28210460 Keralit dakrandpaneel 200mm Heering Kunststof Profielen BV 08712058108097         Product code 2       28210460         STIN Product 2       08712058108097         Sequence number       5         GroupingCode       Heering group         Quantity       1.00         /alid from       24/08/2023                                                                                                    |                    | 28210460 Keralit dakrandpaneel 200mm Heering Kunststof Profielen BV 08712058108( 🕶 🗱 |  |
| STIN Product 1     08712058108097       Manufacturer 2     Heering Kunststof Profielen BV (8712058000001)       Product 2     28210460 Keralit dakrandpaneel 200mm Heering Kunststof Profielen BV 08712058108097       Product code 2     28210460       STIN Product 2     08712058108097       Sequence number     5       GroupingCode     Heering group       Quantity     1.00       /alid from     24/08/2023                                                                                                    | de 1               | 28210460                                                                             |  |
| Manufacturer 2     Heering Kunststof Profielen BV (8712058000001)       Product 2     28210460 Keralit dakrandpaneel 200mm Heering Kunststof Profielen BV 08712058108097       Product 2     28210460       STIN Product 2     08712058108097       Sequence number     5       GroupingCode     Heering group       Quantity     1.00       /alid from     24/08/2023                                                                                                    | ict 1              | 08712058108097                                                                       |  |
| Product 2     28210460 Keralit dakrandpaneel 200mm Heering Kunststof Profielen BV 08712058108097       Product code 2     28210460       GTIN Product 2     08712058108097       Sequence number     5       GroupingCode     Heering group       Quantity     1.00       Valid from     24/08/2023                                                                                                    | rer 2              | Heering Kunststof Profielen BV (8712058000001)                                       |  |
| Product code 228210460GTIN Product 208712058108097Sequence number5SroupingCodeHeering groupQuantity1.00/alid from24/08/2023                                                                                                    |                    | 28210460 Keralit dakrandpaneel 200mm Heering Kunststof Profielen BV 08712058108097   |  |
| STIN Product 2     08712058108097       Sequence number     5       GroupingCode     Heering group       Quantity     1.00       /alid from     24/08/2023                                                                                                    | de 2               | 28210460                                                                             |  |
| Sequence number     5       GroupingCode     Heering group       Quantity     1.00       /alid from     24/08/2023                                                                                                    | ict 2              | 08712058108097                                                                       |  |
| GroupingCode     Heering group       Quantity     1.00       /alid from     24/08/2023                                                                                                    | number             | 5                                                                                    |  |
| Quantity         1.00           /alid from         24/08/2023                                                                                                    | ode                | Heering group                                                                        |  |
| /alid from 24/08/2023                                                                                                    |                    | 1.00                                                                                 |  |
|                                                                                                    |                    | 24/08/2023                                                                           |  |
|                                                                                                    |                    |                                                                                      |  |
|                                                                                                    |                    |                                                                                      |  |
|                                                                                                    |                    |                                                                                      |  |
|                                                                                                    |                    |                                                                                      |  |
|                                                                                                    |                    |                                                                                      |  |

- a. Sequence number: Type a sequence number.
- 3. Save the record.

### 3.6 Grouping relations

Relations can be grouped by entering a Grouping Code for each relation. Relations with the same code will be grouped together on the *Relations* tab of a Product (or Item):

| 6201351                | Anna talah dangki maging 11 K  | Additional and a second second s |                             |            |         |           |                |          |
|------------------------|--------------------------------|----------------------------------------------------------------------------------------------------|-----------------------------|------------|---------|-----------|----------------|----------|
| I oduct Clas           | sification \ Model \ Attachmen | ts Certificates Commercial description (product) Tech                                                                                                    | nical description (product) | Additional | \ Items | Product - | product relati | ons 🕨    |
| Туре                   | Manufacturer 2 Product code 2  | Short description (product)                                                                                                    | Quantity                    |            |         |           |                | <b>^</b> |
| PAR - Contains<br>part | <u>6222205</u>                 | XPress C/S O-ring EPDM LBP 12                                                                                                    | 1                           |            |         |           |                |          |
| Connection 1           |                                |                                                                                                    |                             |            |         |           |                | - 1      |
| FI2 - Fits to          | <u>6212646</u>                 | XPress C/S insert depth marker 12-108                                                                                                    | 1                           |            |         |           |                |          |
| FI2 - Fits to          | <u>6211898</u>                 | Deburrer for carbon and stainless steel tube 12-54                                                                                                    | 1                           |            |         |           |                |          |
| FI2 - Fits to          | <u>6205144</u>                 | SudoXPress Carbon galvanized tube 12x1.2 (I=6m)                                                                                                    | 1                           |            |         |           |                |          |
| Connection 2           |                                |                                                                                                    |                             |            |         |           |                | - 1      |
| FI2 - Fits to          | <u>6209929</u>                 | SudoXPress Carbon galvanized tube 12x1.2 (I=6m) small bund                                                                                                    | le 1                        |            |         |           |                |          |
| FI2 - Fits to          | <u>6222205</u>                 | XPress C/S O-ring EPDM LBP 12                                                                                                    | 1                           |            |         |           |                |          |
| FI2 - Fits to          | <u>6206266</u>                 | SudoXPress Carbon galv. tube 12x1.2 (I=3m)                                                                                                    | 1                           |            |         |           |                | •        |
|                        |                                |                                                                                                    | Show previous               | Show next  | Mo      | dify      | Cance          | el       |

In addition, a Group Code can also be used to group related products together on a website or web shop, as the code can be exported in a data feed.

To add a group code to a relation:

1. Select the child product and, under Edit, click on *Modify:* 

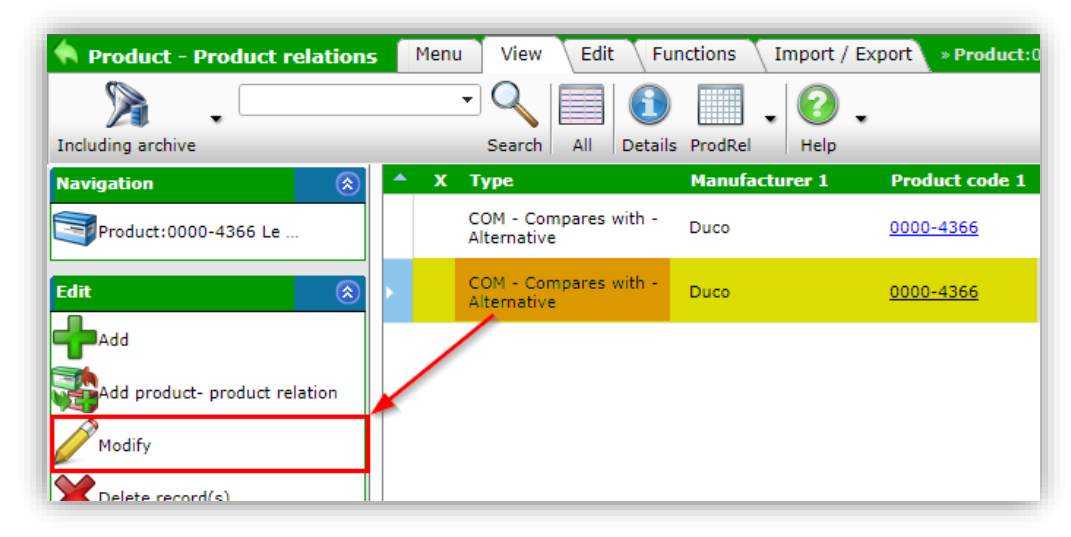

2. In the pop-up window:

| Product - Product relation |                                                                                      |   |
|----------------------------|--------------------------------------------------------------------------------------|---|
| Туре                       | #COM 🗸                                                                               |   |
| Manufacturer 1             | Heering Kunststof Profielen BV (8712058000001) 🔹 🗱                                   |   |
| Product 1                  | 28210460 Keralit dakrandpaneel 200mm Heering Kunststof Profielen BV 08712058108( 🕶 🗱 |   |
| Product code 1             | 28210460                                                                             |   |
| GTIN Product 1             | 08712058108097                                                                       |   |
| Manufacturer 2             | Heering Kunststof Profielen BV (8712058000001)                                       | * |
| Product 2                  | 28210460 Keralit dakrandpaneel 200mm Heering Kunststof Profielen BV 08712058108097   | * |
| Product code 2             | 28210460                                                                             |   |
| GTIN Product 2             | 08712058108097                                                                       |   |
| Sequence number            | 5                                                                                    |   |
| GroupingCode               | Heering group                                                                        |   |
| Quantity                   | 1.00                                                                                 |   |
| Valid from                 | 24/08/2023                                                                           |   |
|                            |                                                                                      |   |
|                            |                                                                                      |   |
|                            |                                                                                      |   |
|                            |                                                                                      |   |
|                            |                                                                                      |   |
|                            | Edit and Edit and Carried Const                                                      |   |

- a. Grouping Code: Type a code for the group.
- 3. Save the record.

### 3.7 Quantity

Sometimes multiple instances of a relation are required, for instance for a bathtub four feet are necessary parts. The number of instance required can be set using the Quantity field.

To the quantity of a relation:

1. Select the child product and, under Edit, click on *Modify:* 

| Product - Product relations   | Menu View Edit Func                  | tions Import / Export > I | Product: |
|-------------------------------|--------------------------------------|---------------------------|----------|
|                               |                                      | . 0.                      |          |
| Including archive             | Search All Details                   | ProdRei   Help            |          |
| Navigation 🛞                  | 🔺 Х Туре                             | Manufacturer 1 Product    | t code 1 |
| Product:0000-4366 Le          | COM - Compares with -<br>Alternative | Duco <u>0000-43</u>       | 66       |
| Edit 🛞                        | COM - Compares with -<br>Alternative | Duco <u>0000-43</u>       | 66       |
| - Add                         |                                      |                           |          |
| Add product- product relation |                                      |                           |          |
| Modify                        |                                      |                           |          |
| Pelete record(s)              |                                      |                           |          |

2. In the pop-up window:

| Product - Product relation |                                                                                      |
|----------------------------|--------------------------------------------------------------------------------------|
| Туре                       | #COM V                                                                               |
| Manufacturer 1             | Heering Kunststof Profielen BV (8712058000001) - 🗸                                   |
| Product 1                  | 28210460 Keralit dakrandpaneel 200mm Heering Kunststof Profielen BV 08712058108( 🔻 🗱 |
| Product code 1             | 28210460                                                                             |
| GTIN Product 1             | 08712058108097                                                                       |
| Manufacturer 2             | Heering Kunststof Profielen BV (8712058000001)                                       |
| Product 2                  | 28210460 Keralit dakrandpaneel 200mm Heering Kunststof Profielen BV 08712058108097   |
| Product code 2             | 28210460                                                                             |
| GTIN Product 2             | 08712058108097                                                                       |
| Sequence number            | 5                                                                                    |
| GroupingCode               | Heering group                                                                        |
| Quantity                   | 1.00                                                                                 |
| Valid from                 | 24/08/2023                                                                           |
|                            |                                                                                      |
|                            |                                                                                      |
|                            |                                                                                      |
|                            |                                                                                      |
|                            |                                                                                      |
|                            |                                                                                      |
|                            | Edit previous Edit peyt Save record Cancel                                           |

- a. Quantity: Type a number to indicate the required quantity of a relation.
- 3. Save the record.

### 3.8 Archiving / Deleting relations

Relations can be archived or deleted, through the *Delete* function:

1. On the Product -Product relations Overview, select the Parent of Child product and, under Edit, click on *Delete record(s)*:

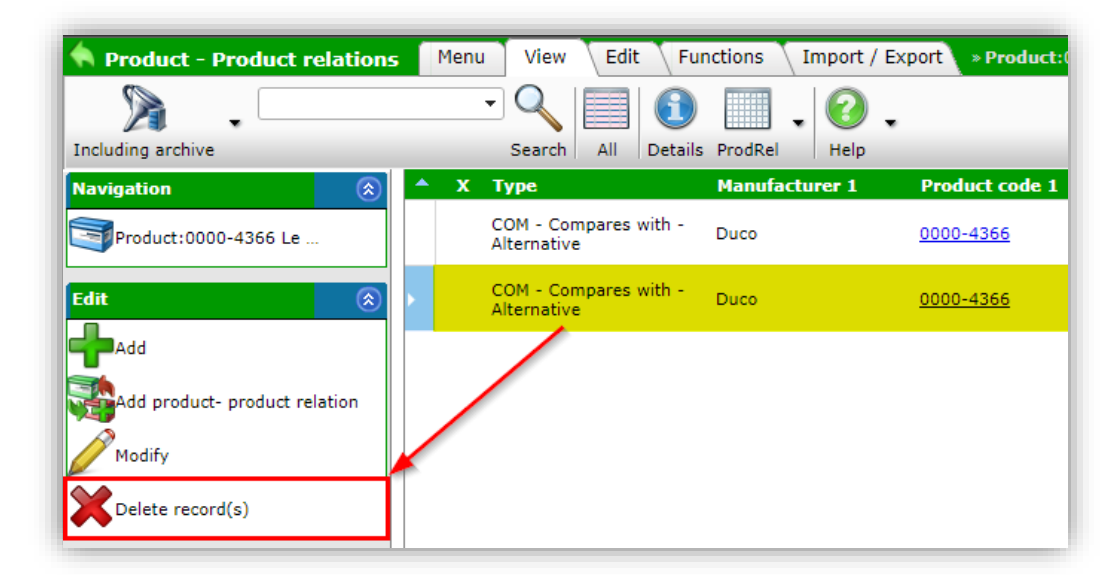

2. On the pop-up window, click on *OK* to confirm:

| = |                                                                | × |
|---|----------------------------------------------------------------|---|
|   | Are you sure you want to archive 1 product - product relation? |   |
|   | OK Cancel                                                      |   |
|   |                                                                |   |
|   |                                                                |   |
|   |                                                                |   |
|   |                                                                |   |
|   |                                                                |   |
|   |                                                                |   |
|   |                                                                |   |
|   |                                                                |   |

3. Note that the relation will first be Archived.

To delete a relation, a further step is necessary:

1. On the Product -Product relations Overview, first set the Filter to Including Archive, then select the archived relation and, under Edit, click on *Delete record(s)*.

| A Product - Product relations                               | Menu View Edit Functions Import /         | Export » Product:0 |
|-------------------------------------------------------------|-------------------------------------------|--------------------|
| Including archive                                           | Search All Details ProdRel + Help         |                    |
| Navigation  🛞                                               | A X Type Manufacturer 1                   | Product code 1     |
| Product:0000-4366 Le                                        | COM - Compares with - Duco<br>Alternative | <u>0000-4366</u>   |
| Edit                                                        | COM - Compares with - Duco                | <u>0000-4366</u>   |
| Add product- product relation<br>Modify<br>Delete record(s) |                                           |                    |

WWW.COMPANO.COM

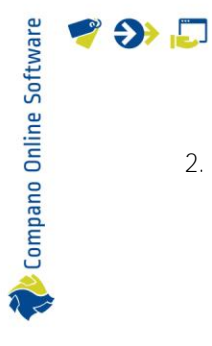

2. On the pop-up window, click on *OK* to confirm:

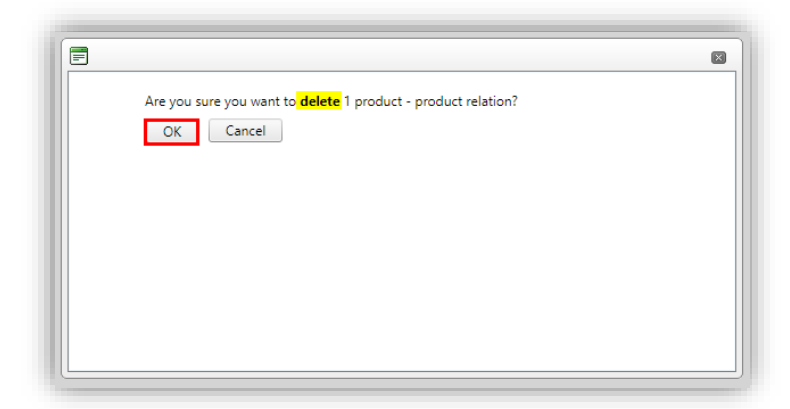

3. The relation will now be irretrievably deleted.

🥩 🌮 💭

# 4 Product - Product relations

Product - Product relations can be between:

- Predecessor product and successor product
- Product and alternative product
- Product and technical fitting product
- Product and product (spare) part
- Product and product accessory
- Product and mirrored product

Product – Product relations can be set through the Parent – Child method; see chapter <u>3 SETTING RELATIONS</u>.

For relation types where this method differs or needs explanation, see the remainder of this chapter.

### 4.1 Predecessor – Successor (PRE / SUC)

When products are phased out, they often get an (equivalent) successor. Apart from the Parent – Child method, these predecessor – successor relations can also be set via **Product Predecessor/Successor Code** or **GTIN**, using the Edit – Product method described below.

<u>Note</u>: When using *Product Codes* to set predecessor-successor relation, this type of relation will at the same time be recorded as a Product-Product relation:

| Revealed the product relations | Menu       | View Edit Fund     | tions \ Import / Export | » Product: 1400438 | 98 Montagebalk T5           |                |                  |
|--------------------------------|------------|--------------------|-------------------------|--------------------|-----------------------------|----------------|------------------|
| » . I                          |            | - 🤍 📃 🚺            | . 💿 .                   |                    |                             |                |                  |
| Including archive              |            | Search All Details | ProdRel Help            |                    |                             |                |                  |
| Navigation 🛞 🖌                 | <b>^ X</b> | Туре               | Manufacturer 1          | Product code 1     | Short description (product) | Manufacturer 2 | Product code 2   |
|                                |            | Successor          | Opple                   | <u>140043898</u>   |                             | Opple          | <u>140044096</u> |
| Product:140043898 Mon          |            |                    |                         |                    |                             |                |                  |

To set *predecessor* and *successor* relations via Product Codes and/or Product GTINs:

- 1. Through the Menu, go to *Products > Products*.
- 2. Select the phased-out product and, under Edit, click on *Modify*.

| Products Menu    | View Edit | Functions                    | Print Import / Export    |                  |                |
|------------------|-----------|------------------------------|--------------------------|------------------|----------------|
| Filter           | •         | Search All D                 | etails Screen Layout     | elp              |                |
| Navigation       | 8         | <ul> <li>Archived</li> </ul> | Manufacturer Description | Code             | GTIN           |
| Edit             |           |                              | Opple                    | 140043898        | 06956712666215 |
|                  |           |                              | Opple                    | 140043899        | 06956712666222 |
|                  |           |                              | Opple                    | <u>140043900</u> | 06956712666239 |
| Modify           |           | -                            | Opple                    | <u>140043901</u> | 06956712666246 |
| Delete record(s) |           |                              | Opple                    | 140043902        | 06956712666253 |
| Line edit on     |           |                              | Opple                    | 140042002        | 06056712666260 |

3. In the pop-window, on the tab Additional.

🥰 🌮 🛴

| (product) (en) Technical | description (product) (en) | Additional  | User-defined fields | Translations |
|--------------------------|----------------------------|-------------|---------------------|--------------|
| Status                   |                            |             |                     |              |
| Available                | <li>None</li>              |             | ~                   |              |
| BIM Status               | None                       |             | 🔿 🗖 Ready           |              |
|                          | 🔿 🗖 Under c                | onstruction | 🔿 🗖 Test            |              |
| Predecessor code         | (i)                        |             |                     |              |
| Code successor           | 140044096                  |             |                     |              |
| GTIN Predecessor         | (i)                        |             |                     |              |
| GTIN Successor           | 0695632184     0695632184  | 3786        |                     |              |
| ADR                      |                            |             |                     |              |
| Hazardous Material       | 🔾 Yes 🔍 No                 |             |                     |              |
| Batteries included       | 🚺 🔾 Yes 🔾 No               | 🖲 Unknown   |                     |              |
| RoHS Indicator           | Unknown                    | ~           |                     |              |
| Has CE marking           | 🚺 🔾 Yes 🔾 No               | 🔍 Unknown   |                     |              |
| Has safety datasheet     | ○ Yes ○ No                 | 🖲 Unknown   |                     |              |
| Dimension                |                            |             |                     |              |
| Height                   | 100.00                     |             |                     |              |
| Length                   | 50.00                      |             |                     |              |

- a. Code successor<sup>5</sup>: Fill out the product code of the successor.
- b. GTIN successor: Fill out the product GTIN of the successor.
- 4. Save the record.

#### Notes:

- Relations established through Edit Product/Item will only establish a product-product or item-item relation when the Product codes or Item codes are used; use of the GTIN codes will *not* result in a product-product or item-item relation.
- When entering a product code or item code, the application will try to identify an existing predecessor or successor record, but if it cannot be found, the predecessor or successor code will be saved but a product-product or item-item relationship will *not* be established.

#### 4.1.1 Multiple Predecessors / Successors

The Product/Item-relations system allows for setting *multiple* predecessors and/or successors.

#### Example

Both boiler types **S100** and **S100-A** will be replaced with *one* new type: **SA-100**. In this case, boiler **SA-100** will have *two* predecessor relations.

Simply add as many predecessor or successor relations as needed.

<u>Note</u>: Multiple predecessors / successors will *not* be reflected in the Product – View/Edit interface, as this allows only for *one* predecessor / successor to be set.

<sup>&</sup>lt;sup>5</sup> Either product code or product GTIN will suffice, however filling out both fields is recommended.

# 5 Item - Item relations

Item – Item relations can be between:

- Predecessor item and successor item
- Item and item accessory
- Item and alternative item
- Item and own alternative item
- Item and enclosed item

Product – Product relations can be set through the Parent – Child method; see chapter <u>3 SETTING RELATIONS</u>.

For relation types where this method differs or needs explanation, see the remainder of this chapter.

Multiple suppliers with same GLN

Item-Item relations can only be created when the supplier GLN(s) are filled out, as GLN is a key data field. The GLN can either be a real GLN or a dummy-GLN (333#####13).

However, sometime multiple suppliers of your organization use the *same GLN*. This has the advantage if you create a relationship under Supplier 1, the relation will also appear under the other suppliers with the same GLN

<u>Note</u>: On the general item relations overview, only one of the suppliers with that GLN is shown. Which supplier is shown is determined more or less at random.

### 5.1 Predecessor/Successor (PRE / SUC)

When items are phased out, they often get an (equivalent) successor. Apart from the Parent – Child method, these predecessor – successor relations can be via Item Predecessor/Successor Code or GTIN.

To manually set *predecessor* and *successor* relations via item codes or product GTINs:

- 1. Through the Menu, go to *Items > Items*.
- 2. Select the phased-out item and, under Edit, click on *Modify*.

| Items Menu View Edit  | Functions Print Import / Exp     | ort                  |                    |                                      |
|-----------------------|----------------------------------|----------------------|--------------------|--------------------------------------|
| <b>&gt;</b> .         |                                  | •                    | 9                  | 3.                                   |
| Including archive     | Search   All   Details S         | creen Layout Price R | eference date   He | elp                                  |
| Navigation 😵          | Supplier                         | A Item no.           | Abbreviation       | Short description                    |
| - 11                  | and applied                      | 140043898            | pce                | LED E T5 batten 600 9W 3000K CT      |
|                       | <ul> <li>anna sightee</li> </ul> | 140043899            | pce                | LED E T5 batten 600 9W 4000K CT      |
| Add                   | and define                       | <u>140043900</u>     | pce                | LED E T5 batten 1200 18W 3000K CT    |
| Purchase item         | server a spiniture               | <u>140043901</u>     | pce                | LED E T5 batten 1200 18W 4000K CT    |
|                       | and a station                    | <u>140043902</u>     | pce                | LED E T5 batten 900 11W S 3000K BL   |
| + Purchase Assortment |                                  | <u>140043903</u>     | pce                | LED E T5 batten 600 9W S 3000K BL    |
| Item <- Product       | a significa                      | <u>140043904</u>     | pce                | LED E T5 batten 300 4.5W S 3000K BL  |
| An se                 | internet algèbries               | <u>140043968</u>     | pce                | LEDPanelRc-G Sq598-33W-4000-WH-CT    |
| Modity                | server a significant             | <u>140043971</u>     | pce                | LEDPanelRc-G Re298-33W-3000-WH-CT    |
|                       | and a sighting                   | W 140044054          | nce                | LEDPanelRc-G So598-Surface Module-CT |

3. In the pop-window, on the tab Additional.

💕 🌮 🛄

| 🕢 Workflow - Jan 🔪 Item  | Gross price | Additional                                  | Commercial | description (en)                       | Technical descripti |
|--------------------------|-------------|---------------------------------------------|------------|----------------------------------------|---------------------|
| Publication              | (j          | ☐ On internet<br>☐ On webshop<br>✔ Datapool |            | ☐ In catalog<br>☐ ERP<br>☐ Calculation |                     |
| Commodity code           |             | 94051190                                    |            |                                        |                     |
| Country of provenance    |             | China                                       |            |                                        | - 💥                 |
| Status                   |             |                                             |            |                                        |                     |
| Stock item               | í           | 🔘 Yes 🔿 No                                  |            |                                        |                     |
| Can be ordered           | (1)         | 🔍 Yes 🔿 No                                  |            |                                        |                     |
| Refurbished              |             | 🔾 Yes 🔾 No 🧕                                | Unknown    |                                        |                     |
| Reused                   |             | 🔾 Yes 🔾 No 🧕                                | Unknown    |                                        |                     |
| is cuttable              | 1           | No                                          |            |                                        |                     |
| Max cuttable length      |             |                                             |            |                                        |                     |
| Max cuttable length unit | ĺ           |                                             |            |                                        | - 🗙                 |
| Status code              | 1           | None                                        |            | ~                                      |                     |
| Code predecessor         | (i)         |                                             |            |                                        |                     |
| Code successor           | 1           | 140043901                                   |            |                                        |                     |
| GTIN Predecessor         | (1)         |                                             |            |                                        |                     |
| GTIN Successor           | (i)         |                                             |            |                                        |                     |
| Logistics                |             |                                             |            |                                        |                     |
| Delivery time            | (1)         | 2.00                                        | days       |                                        |                     |

- a. Code successor: Fill out the item code of the successor.
- b. GTIN successor (optional): Fill out the item GTIN of the successor.
- 4. Save the record.

#### Notes:

- Relations established through Edit Product/Item will only establish a product-product or item-item relation of type Predecessor or Successor when the *Product code* or *Item code* are used; GTIN predecessor or successor codes will *not* result in parent-child relation.
- When entering a product code or item code, the application will try to identify an existing predecessor or successor record, but if it cannot be found, the predecessor or successor code will be saved but a product-product or item-item relationship will *not* be established.

### 5.2 Enclosed items (ENC)

Sometimes an item is not a single item, but rather a *set of items*, where each item in the set can also be ordered separately. The items in the set are therefore called *enclosed items*. Often, the set has a different price which is not the sum of the price of the individual items.

Examples

- Central heating boiler + thermostat
- Valve + control lever

To enclose items in the 'set'-item, these items need to be added as an Accessory of Accessory Type ENC.

| Accessories item Translatio | ns                     |                                 |           |
|-----------------------------|------------------------|---------------------------------|-----------|
| ode                         | _                      |                                 |           |
| ain item code               | 140043899              |                                 |           |
| ne type                     | 🔍 🏈 Item               | 🔘 🗖 Optional item               |           |
| /pe                         | ENC - Enclosed item    | ~                               |           |
| ccessories item             | 140043967 LEC          | DPanelRc-G Sq598-36W-3000-WH-CT | - 💥       |
| equence                     | 3                      |                                 |           |
| ccessories type             |                        |                                 |           |
| escription                  | LEDPanelRc-G Sq598-36W | /-3000-WH-CT                    | Automatic |
| umber of                    | 1.00                   |                                 |           |
| nit                         |                        |                                 | - 💥       |
| equired                     | O Yes 🔍 No             |                                 |           |
| roup attribute              |                        |                                 |           |
|                             |                        |                                 |           |

#### Notes:

The enclosed item relation is communicated within DICO/SALES005 with the **EnclosedTradeItem**-tag in the *Price Catalogue.xml* and as of DQR-7 as a **PAK**-item:

- Accessories at item level are *not* included in SALES005/ItemRelations.xml (L03 successor of **koppelingen.txt**), which will only report Product Accessories and Product Parts.
- For SALES005 the main item and the enclosed item *must be* of the same supplier.
- To indicate an enclosed item, there must be at at least two items; one being the set-item and the other the enclosed item. These can be two different items (1x central heating boiler, 1x thermostat), however it could also be one set-item and multiple instances of one item, for instance, the main blister item contains 6x the single item.

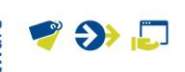

# 6 Choice Products/Items

With *Choice Products* or *Choice Items* the (end-)customer can choose one or more additional product/items that fit or belong to the main product/item.

Note: Choice products and items are a special form of Accessories.

Example

A bathtub is sold with two types of bathtub feet: **classic** and **modern**. Upon purchase of the bathtub, the customer needs to choose the type of feet (s)he wants.

<u>Note</u>: In the remainder of this chapter, an example for Choice Items will be given; the procedure is similar for Choice Product.

### 6.1 Create selection list

Choice products and items have to be selected from a *Selection List*, either a **Choice Products Selection List** or a **Choice Items Selection List**.

To create a selection list:

1. From the Menu, go to *System > Configuration*:

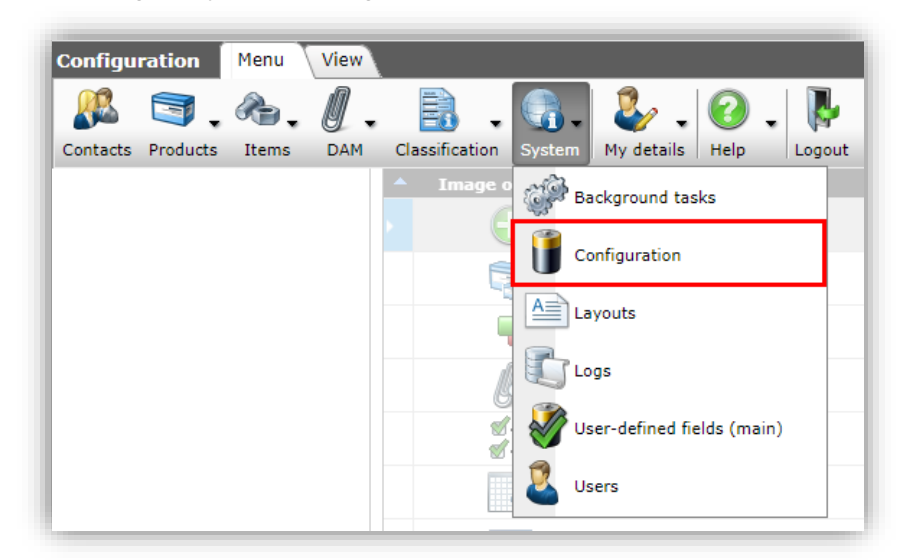

2. For an Choice Item Selection List, choose *Items choice list*, for an Choice Product Selection List, choose *Products choice list*.

🌱 シ 💭

| ซ–<br>ซ– | Item choice list          | Choice items selection list                                                                 |
|----------|---------------------------|---------------------------------------------------------------------------------------------|
| <b>%</b> | Condition classifications | Division, Paired condition group                                                            |
| %        | Conditiontype             | Central purchase condition, Purchasing Condition                                            |
|          | Conversion tables         | Conversion Value, ETIM Product class feature                                                |
|          | Countries                 | Address, Item, Assortment land, Product                                                     |
|          | Currencies                | Supplier                                                                                    |
| 2        | Customer groups           | Purchasing contract, Contact, Item surveillance, Salescontract                              |
|          | <u>Email template</u>     |                                                                                             |
|          | Field chaoters            | User-defined field                                                                          |
| •        | Item accessories          | Item                                                                                        |
| - 🔒      | Item.groups               | Attachment, Item, Item group, Publication                                                   |
|          | Languages                 | Attachment, Contact, Country, Environment, Translation field, Layout la<br>Synonym, Visitor |
|          | Memos                     |                                                                                             |
| 1        | Packing forms             | Central purchase condition, Item, Purchasing Condition                                      |
| **       | Periodic tasks            |                                                                                             |
| 3        | Product accessories       | Product                                                                                     |
|          | Product choice list       | Choice product selection list                                                               |

3. On the next screen, first create a Selection List<sup>6</sup>, by clicking on +Add.

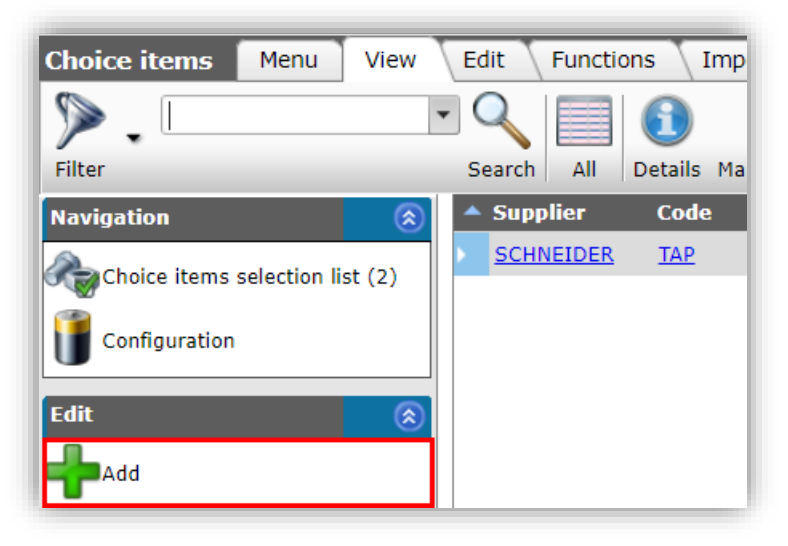

4. In the pop-up window:

| Add - New choice item |                 |              |        |
|-----------------------|-----------------|--------------|--------|
| Choice item           |                 |              |        |
| Supplier              |                 | ļ.           | - ×+   |
| Code                  | TAP             |              |        |
| Description           | Choice taps se  | lection list |        |
|                       |                 |              |        |
|                       |                 |              |        |
|                       |                 |              |        |
|                       | Add next record | Save record  | Cancel |

a. Supplier: Select the supplier of the choice items.

<sup>&</sup>lt;sup>6</sup> The example in this paragraph is for creating an Choice Items Selection List, however the procedure for creating an Choice Products Selection List is similar.

🦻 🌮 🛄

- b. Code: Type a (short) code for this selection list.
- c. Description: Type a description for this selection list.
- 5. Save the selection list.

The selection list can now be populated with choice items:

1. With the saved list selected, under Navigation, click on Choice items selection list:

| Choice items Menu View          | Edit Functio | ons 🔪 Impo  | rt / Export               |   |
|---------------------------------|--------------|-------------|---------------------------|---|
| ▶                               | - 🔍 🔲        | <b>①</b>    | 📝 🛛 🖓 🗸                   |   |
| Filter                          | Search All   | Details Man | age screen layouts Help   |   |
| Navigation 🛞                    | Supplier     | Code        | Description               |   |
| Choice items selection list (2) | SCHNEIDER    | <u>TAP</u>  | Choice taps selection lis | t |
| Configuration                   |              |             |                           |   |
| Fdit 🔊                          |              |             |                           |   |

2. On the next screen, click on *+Item* to add choice items to the selection list:

| 🔦 Choice items selection list | Menu Viev  | / Edit Functi      | ons 🔪 Import / E | Export > Choice item:Schneider Electric T |           |
|-------------------------------|------------|--------------------|------------------|-------------------------------------------|-----------|
| ▶                             | - 🤍 🔲      |                    |                  |                                           |           |
| Filter                        | Search All | Details Manage scr | een layouts Help |                                           |           |
| Navigation  🛞                 | ▲ LC       | Item no.           | Sequence         | Number of Item                            |           |
| Choice item:Schneider         | SCHNEIDER  | <u>VB200R-15BS</u> | 1                | 1 2-WEG BOLKRAAN, DN15, KVS 8             | .7, DRAAD |
| Edit 🛞                        | SCHNEIDER  | <u>VB300R-15BS</u> | 2                | 1 3-WEG BOLKRAAN, DN15, KVS 8             | .7, DRAAD |
| Modify                        |            |                    |                  |                                           |           |

3. On the next screen, select one or more choice item(s) and either double-click or use the *Select Item* button (1) to add them to the shopping basket in the lower part of the screen:

| ▶        |                    | • •    |        |                  | [         | 1        |               |                 |         |          | 4        |           | ÷     |                  | 2       | •           |           |
|----------|--------------------|--------|--------|------------------|-----------|----------|---------------|-----------------|---------|----------|----------|-----------|-------|------------------|---------|-------------|-----------|
| er       |                    | Search | All    | Details          | Manage s  | creen la | youts         | Select Item     | De      | select   | Clear    | Transfer  | Stop  | Price Compare    | Help    |             |           |
| Archived | Supplier           |        |        | C A              | cessorie  | 15 I     | <b>\</b> I    | tem no.         | Im      | age      | T Abb    | reviation | S     | hort description | on      |             |           |
|          | Schneider Electric |        |        |                  |           |          | 1             | 58508           |         |          | pce      |           | 3     | WEG BOLKRAA      | N, DN15 | , KVS 4, DF | RAAD      |
|          | Schneider Electric |        |        |                  |           |          | <u>V</u><br>1 | B310R-<br>5B509 |         |          | ple      |           | 3     | WEG BOLKRAA      | N, DN15 | , KVS 6.3,  | DRAAD     |
|          | Schneider Electric |        |        |                  |           |          | <u>V</u><br>2 | B310R-<br>0BS04 |         |          | pce      |           | 3     | WEG BOLKRAA      | N, DN20 | , KVS 0.86  | , DRAAD   |
|          | Schneider Electric |        |        |                  |           |          | <u>V</u><br>2 | B310R-<br>0BS08 |         | /        | pce      |           | 3     | WEG BOLKRAA      | N, DN20 | , KVS 4, DP | RAAD      |
|          | Schneider Electric |        |        |                  |           |          | <u>V</u><br>2 | B310R-<br>0BS09 | 1       |          | pce      |           | 3     | WEG BOLKRAA      | N, DN20 | , KVS 6.3,  | DRAAD     |
|          | Schneider Electric |        |        |                  |           |          | <u>V</u><br>1 | F208W-<br>00NS  |         | <u>a</u> | pce      |           | V     | LINDERKRAAN,     | DN100,  | KV 760, VL  | INDER RVS |
|          | Schneider Electric |        |        |                  |           |          | <u> </u>      | F208W-25        | 5       |          | pce      |           | V     | LINDERKRAAN ,    | DN25,   | KV 26, VLIN | IDER INOX |
|          | Schneider Electric |        |        |                  |           |          | / v           | F208W-40N       | s 8     | 4        | pce      |           | V     | LINDERKRAAN ,    | DN40, I | KV 50, VLIM | IDER INOX |
|          | Schneider Electric |        |        |                  |           | _/       | v             | F208 N-50N      | 5       | 2        | pce      |           | V     | LINDERKRAAN,     | DN50, K | V 115, VLI  | NDER INOX |
| Number   | of Supplier        | C Cond | lition | Item n           | <b>o.</b> | Albrevi  | iation        | Short           | descrip | tion     |          |           |       |                  |         |             |           |
| 1.       | 00 SCHNEIDER       | BD     |        | VB200F           | -20BS     | pce      |               | 2-WEG           | BOLKR   | AAN, D   | N20, KV  | S 8.7, DR | AAD   |                  |         |             |           |
| 1.       | 00 SCHNEIDER       | BD     |        | VB310F<br>15BS05 | • 🖌       | pce      | /             | 3-WEG           | BOLKR   | AAN, D   | N15, KV  | S 1.6, DR | AAD   | 'shopp           | in ba   | sket'       |           |
| 1.       | 00 SCHNEIDER       | BD     |        | VF208V           | -25NS     | pce 🧹    |               | VLINDE          | RKRAA   | N, DN    | 25, KV 2 | 6, VLINDE | R INO | x                |         |             |           |
|          |                    |        |        |                  |           |          |               |                 |         |          |          |           |       |                  |         |             |           |

- 4. Next, use the *Transfer* button (2) to transfer the items to the selection list:
- 5. After the items have been transferred, you will return to the *Choice items selection list* overview, which will now contain choice items:

| Filter       | Search Al | Details Manage scre | en layouts Help | •         |                                         |
|--------------|-----------|---------------------|-----------------|-----------|-----------------------------------------|
| lavigation   | 🛞 🔺 LC    | Item no.            | Sequence        | Number of | Item                                    |
| Choice item: |           | VB200R-15B5         | 1               | 1.00      | 2-WEG BOLKRAAN, DN15, KVS 8.7, DRAAD    |
| dit          | 8         | VB310R-<br>158504   | 2               | 1.00      | 3-WEG BOLKRAAN, DN15, KVS 0.86, DRAAD   |
| Modify       |           | VF208W-<br>100NS    | 3               | 1.00      | VLINDERKRAAN, DN100, KV 760, VLINDER RV |

### 6.2 Add selection list to Item

Now that the Choice Item selection list is ready, you can add the list to an Item:

1. Through the Menu, go to Items > Items.

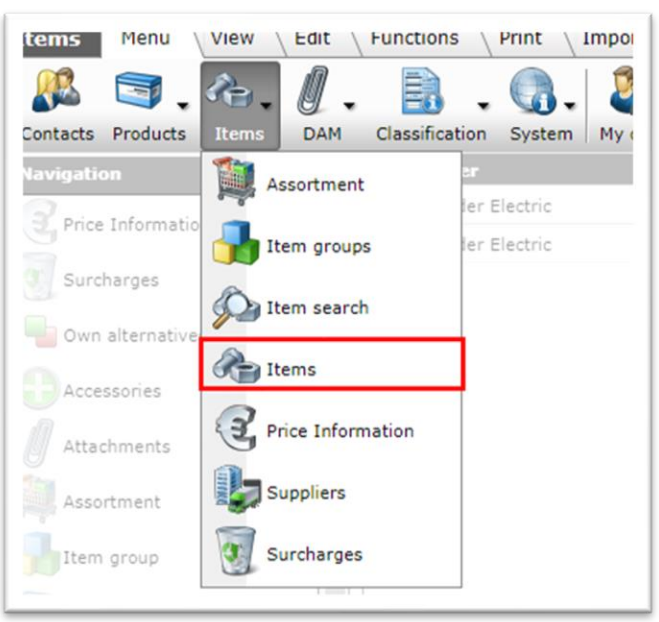

2. Select the item where you need to add the selection list and, under Edit, click on Accessories:

| Items Menu View Edit          | Functions Print Impor             | t / Export          |                      |                                     |
|-------------------------------|-----------------------------------|---------------------|----------------------|-------------------------------------|
| 2.                            |                                   |                     |                      | . ⊙                                 |
| Including archive             | Search All De                     | tails Screen Layout | Price Reference date | Help                                |
| Navigation  🛞 📤               | Supplier                          | A Iten              | no. Abbreviat        | ion Short description               |
| Brice Information (3)         | and states                        | <u>1400</u>         | 43898 pce            | LED E T5 batten 600 9W 3000K CT     |
|                               | <ul> <li>Annu sighting</li> </ul> | 1400                | 43899 pce            | LED E T5 batten 600 9W 4000K CT     |
| Item - Item relations         | and a state of                    | 1400                | 43900 pce            | LED E T5 batten 1200 18W 3000K CT   |
| (parent) (2)                  | areas adding                      | 1400                | 4 <u>3901</u> pce    | LED E T5 batten 1200 18W 4000K CT   |
| Item - Item relations (child) | and the second second             | 1400                | 43902 pce            | LED E T5 batten 900 11W S 3000K BL  |
| Surcharges (1)                | and sold the                      | <u>1400</u>         | 43903 pce            | LED E T5 batten 600 9W S 3000K BL   |
|                               | areas defining                    | 1400                | 43904 pce            | LED E T5 batten 300 4.5W S 3000K BL |
| Accessories (0)               | areas defining                    | <u>¥ 1400</u>       | 43968 pce            | LEDPanelRc-G Sq598-33W-4000-WH-CT   |
| Attachments (0)               | areas debited                     | ¥¥ 1400             | 43971 pce            | LEDPanelRc-G Re298-33W-3000-WH-CT   |

3. On the next screen, under Edit, click on +Choice item.

| 🔦 Item accessories    | Menu      | View     | Edit Funct   | ions Impor    | t / Export | » Item   |
|-----------------------|-----------|----------|--------------|---------------|------------|----------|
| ▶.                    | •         | - 🤍      |              |               | (          | 2.       |
| Filter                |           | Search   | All Details  | Manage screen | layouts    | Help     |
| Navigation            | $\otimes$ | <b>^</b> | V Accessorie | s item code   | KA         | Acce     |
| Items                 |           |          |              |               | F          | ilters c |
| Item: 140043899 Monta | ag        |          |              |               |            |          |
| Edit                  | ۲         |          |              |               |            |          |
| ofChoice item         |           |          |              |               |            |          |
| Modify                |           |          |              |               |            |          |

4. On the next *Choice item selection* screen, select any selection list and either double-click or use the *Select Choice Item* button (1) to add it to the shopping basket in the lower part of the screen:

| Choice item selection | View                                                                                          |
|-----------------------|-----------------------------------------------------------------------------------------------|
| ▶.                    |                                                                                               |
| Filter                | Search All Details Manage screen layouts Select Choice item Deselect Clear Transfer Stop Help |
| Supplier Code         | Description                                                                                   |
| SCHNEIDER TAP         | Choice taps selection list                                                                    |
|                       |                                                                                               |
|                       |                                                                                               |
| l `                   |                                                                                               |
|                       | $\mathbf{A}$                                                                                  |
|                       |                                                                                               |
|                       |                                                                                               |
| Number of Supplier    | Code Description                                                                              |
| 1.00 SCHNEIDER        | TAP Choice taps selection list                                                                |
|                       |                                                                                               |

- 5. Next, use the *Transfer* button (2) to transfer the selection list to the Item.
- 6. After list been transferred, you will be redirected to the Item accessories overview, which will now contain an choice items list:

| 🔦 Item accessories | Menu View | Edit | Funct    | ions 🗌 Import / Expo  | ort » Item: | Schneider  | r Electric 5197755 |                              |
|--------------------|-----------|------|----------|-----------------------|-------------|------------|--------------------|------------------------------|
| N .                | - 🤍       |      | 1        |                       | ?.          |            |                    |                              |
| Filter             | Search    | All  | Details  | Manage screen layouts | Help        |            |                    |                              |
| Navigation         |           | 8    | <u> </u> | V Accessories ite     | m code      | KA         | Accessories item   | Description                  |
|                    |           |      |          |                       |             |            |                    |                              |
| Items              |           |      |          | 1                     |             | <u>TAP</u> |                    | Optional taps selection list |

### 6.3 Add selection list to Product

The procedure for creating an Product choice *selection list* is similar to the one for Choice Items, see paragraph <u>6.1 CREATE SELECTION LIST</u>.

To add an Product choice selection list to a Product:

📌 Compano Online Software

🥩 🌮 💭

1. Through the Menu, to Products > Products:

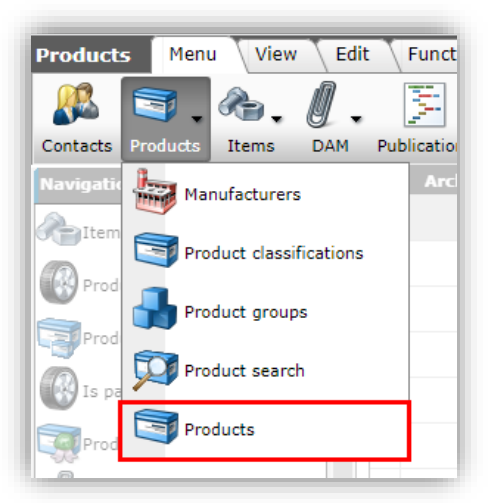

2. Next, via the Navigation menu, go to Product accessories:

| Products Menu View Edit Functi           | ons | 1 | Print  | Import / Export          |                  |                |
|------------------------------------------|-----|---|--------|--------------------------|------------------|----------------|
| ▶                                        |     |   | 1      | . 🕗 .                    |                  |                |
| Filter Search                            | All | D | etails | Screen Layout Help       |                  |                |
| Navigation 🛞                             | -   | ^ | X      | Manufacturer Description | Product code     | GTIN           |
| Hems (1)                                 |     |   |        | facts .                  | <u>140043898</u> | 06956712666215 |
| Product - Product relations (parent) (0) |     | • |        | -lank                    | 140043899        | 06956712666222 |
| Product - Product relations (child) (0)  |     | - |        | ligen.                   | <u>140043900</u> | 06956712666239 |
| Product accessories (0)                  |     |   |        | 1910                     | <u>140043901</u> | 06956712666246 |
| Product certificates (1)                 |     |   |        |                          |                  |                |

3. In the next window, select a Product and, under Navigation, click on *Product choice list*.

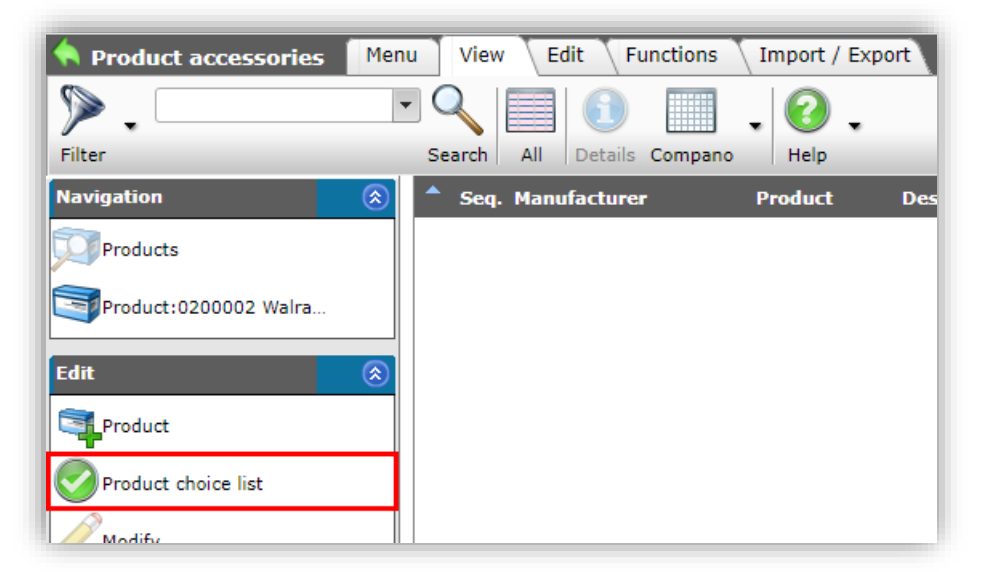

4. On the next screen, select any selection list and either double-click or use the *Select Choice Product* button (1) to add it to the shopping basket in the lower part of the screen:

| 🔷 Choi       | ce product sele  | ction Viev | v               |                            | 6                     |          |       |          |      |      |  |
|--------------|------------------|------------|-----------------|----------------------------|-----------------------|----------|-------|----------|------|------|--|
| ۶.           |                  | •          |                 |                            |                       |          | Sec.  |          | ÷    | ?    |  |
| Filter       |                  | Sea        | arch All Det    | ails Manage screen layouts | Select Choice product | Deselect | Clear | Transfer | Stop | Help |  |
| 🔺 Manuf      | acturer          | Code       | Description     |                            |                       |          |       |          |      |      |  |
| <u>69563</u> | 21800000         | OPT        | Example choice  | products                   |                       |          |       |          |      |      |  |
| 69563        | 21800000         | OPT2       | Choice products | import example             |                       |          |       |          |      |      |  |
|              |                  |            |                 |                            |                       |          |       |          |      |      |  |
| Ni           | umber of Manufac | turer      | Code            | Description                |                       |          |       |          |      |      |  |
|              | 1.00 6956321     | 800000     | OPT             | Example choice products    |                       |          |       |          |      |      |  |

- 5. Next, use the *Transfer* button (2) to transfer the selection list to the Product.
- 6. After the list has been transferred, you will be redirected to the Product accessories overview, which will now contain an choice products list:

| Product accessories   | Menu | View Edit Functions        | Import / Ex    | port » Product:0200004 V | Valraven Schilde |
|-----------------------|------|----------------------------|----------------|--------------------------|------------------|
| ▶.                    | •    |                            | . 🕜 .          |                          |                  |
| Filter                |      | Search All Details Compano | Help           |                          |                  |
| Navigation            | ۲    | Seq. Manufacturer          | Product        | Description              | Accessories pro  |
| Products              | Þ    | 1 <u>8712993000005</u>     | <u>0200004</u> | Example choice products  |                  |
| Product:0200004 Walra |      |                            |                |                          |                  |
| c.la                  |      |                            |                |                          |                  |

🌱 シ 💭

# 7 Import of product/item relations

Product and Item relations can be imported by using:

- An industry standard format
- An Excel data file with appropriate import layout

#### 7.1 Industry standard import

Product and Item relations can be imported using the following industry standard formats:

- DICO/SALES
- BMEcat

#### 7.1.1 DICO/SALES

When using a DICO/SALES formatted data file:

- Product relations will be imported (option)
- Item relations will be imported (option)
- Enclosed item relations (ENC) will be imported (option)
- Relations in COS which are not present in the data file, will be archived (only with a *mutation code 9* data file<sup>7</sup>)

| 🗐 Import                                                                                                    |                                                                                                    |     | × |
|----------------------------------------------------------------------------------------------------|----------------------------------------------------------------------------------------------------|-----|---|
| Import                                                                                                    |                                                                                                    |     |   |
| Summary                                                                                                    | ORE DirectBrofile use The Desiderer (SA ME) 20220004 142118 briez vie                                                                        |     |   |
| with impactreport: Full<br>Delta import of manufacturers from file productd<br>Delta import of products from file productdata.xn<br>Delta import of etim product features from file pr                                                                                                    | ata.xml<br>nl<br>oductdata.xml                                                                                                    |     |   |
| Delta import of certificates from file productdata.<br>Delta import of product certificates from file prod<br>Delta import of attachments from file procecata<br>full import of items from file pricecatalogue.xml<br>Delta import of attachments from file pricecatalogue.<br>Delta import of item - item relations from file pri<br>Delta import of item - item relations from file price<br>Delta import of product - product relations from file | xmi<br>uctdata.xml<br>a.xml<br>Iogue.xml<br>gue.xml<br>secatalogue.xml<br>nrelations.xml<br>ile itemrelations.xml                            |     |   |
| Settings                                                                                                    |                                                                                                    |     |   |
| Reporting level                                                                                                    | Full 🗸                                                                                                    |     |   |
| Is checkrun                                                                                                    | ● Yes ○ No                                                                                                    |     |   |
| Selected Files                                                                                                    | <ul> <li>Delta import of manufacturers (product)</li> <li>Delta import of products</li> <li>Delta import of etim product features</li> </ul> |     |   |
|                                                                                                    | Colta import of certificates                                                                                                    |     |   |
|                                                                                                    | Delta import of product certificates     Delta import of attachments (product)                                                               |     |   |
|                                                                                                    | Delta import of manufacturers (item)                                                                                                    |     |   |
|                                                                                                    | ✓ full import of items                                                                                                    |     |   |
|                                                                                                    | Delta import of attachments (item)                                                                                                    |     |   |
|                                                                                                    | Delta import of item relations                                                                                                    |     |   |
|                                                                                                    | Delta import of Product - Product relations                                                                                                  |     |   |
|                                                                                                    |                                                                                                    |     |   |
|                                                                                                    | Previous Next Clo                                                                                                    | ose |   |

<sup>&</sup>lt;sup>7</sup> <u>Note</u>: Any relations which have the 'archived' status in the data file, but which are not present in COS will *not* be imported.

#### 7.1.2 BMEcat

🥩 🌮 💭

BMEcat does *not* support all relation types which can be defined in COS. In addition, BMEcat does not distinguish between product - product relationships and item - item relationships.

The following relations in BMEcat, as defined in the PRODUCT\_REFERENCETYPE field, will be imported as:

| BMEcat          | Relation type in COS         |
|-----------------|------------------------------|
|                 |                              |
| Similar         | ALT- COM (alternatief)       |
| Consist_of      | BEO – PAR (Bevat onderdeel)  |
|                 | GSP - MIR (Gespiegeld)       |
| Accessories     | HOB – BE2 (Hoort bij)        |
| Mandatory       | KNZ – CNZ (Kan niet zonder)  |
|                 | ONV – IPO (Onderdeel van)    |
| followup        | OPV - SUC (Opvolger)         |
| Sparepart       | RES - SPA (Reserve)          |
| Select , Others | TEP - FI2(Technisch passend) |
|                 | VOO PRE (Voorganger)         |

### 7.2 Excel import

Product-Product and Item-Item relations can be established by means of an Excel import. This import combines an Excel data file with an Import layout. This chapter describes which *key data fields* need to be present in the Excel data file and import layout.

<u>Note</u>: A general description of importing data using a combination of an Excel data file and a custom import layout, can be found in the *Manual Universal Import/Export*, which is available from the <u>Compano Help</u> <u>website</u>.

#### 7.2.1 Product-Product relations

To import product-product relations, the following fields are mandatory:

| Layout Properties Field               | ds Memo  |     |                  |                    |        |   |
|---------------------------------------|----------|-----|------------------|--------------------|--------|---|
| Available fields                      | <u> </u> | ] [ | -Selected fields |                    |        |   |
| · · · · · · · · · · · · · · · · · · · | *        |     | Field            | Header             | Pos    |   |
| by category                           |          |     | Manufacturer 1   | Manufacturer 1     | 1      |   |
| Standard fields                       |          |     | Manufacturer 2   | Manufacturer 2     | 2      |   |
| Broduct code 1                        |          |     | Product code 1   | Product code 1     | 3      | 1 |
| Product code 1                        |          | <   | Product code 2   | Product code 2     | 4      | • |
| Quantity                              |          |     | Sequence number  | Sequence<br>number | 5      |   |
| Sequence number                       |          |     | Туре             | Туре               | 6      |   |
| Туре                                  |          |     | Valid from       | Valid from         | 7      |   |
| Valid from                            | -        |     |                  |                    |        |   |
| Properties                            |          |     |                  |                    |        |   |
|                                       |          |     |                  |                    |        |   |
|                                       |          |     |                  |                    |        |   |
|                                       |          |     |                  |                    |        |   |
|                                       |          |     |                  |                    |        |   |
|                                       |          |     | Add next record  | Save record        | Cancel |   |

- Manufacturer 1: Manufacturer code of the parent product.
- Manufacturer 2: Manufacturer code of the child product.
- Product code 1: Product code of the parent product.

🥩 🌮 💭

- Sequence number: Order in which the relations are added (can be random).
- Type: Type of the product-product relation.
- Valid from: Date from which the product-product relation is valid.

Additional relevant fields are optional:

- GTIN product 1: GTIN of the parent product.
- GTIN product 2: GTIN of the child product.
- Grouping code: Grouping code of the relation.
- Quantity: Quantity of child products for this relation.

<u>Note</u>: Only the following Codes are allowed for Product Type:

- COM
- PAR
- MIR
- BE2
- CNW
- IPO
- PRE
- FI2
- SUC
- SPA

#### 7.2.2 Import-Item relations

To import item-item relations, the following fields are mandatory: To import product-product relations, the following fields are mandatory:

| Lav-out Figenschannen Velder | Memo         |         | in our species there.  | and a standards    |          |   |
|------------------------------|--------------|---------|------------------------|--------------------|----------|---|
| Beschikbare velden           |              | Г       | Geselecteerde velden   |                    |          | 1 |
| * Alle velden                |              |         | Veld                   | Koptekst           | Pos      |   |
| 🗐 – Alfabetisch per letter   |              |         | Leverancier 1          | Leverancier 1      | 1        |   |
| Per categorie                |              |         | Leverancier 2          | Leverancier 2      | 2        |   |
|                              |              |         | Artikel 1 nummer       | Artikel 1 nummer   | 3        |   |
| Aantal                       |              |         | Artikel 2 nummer       | Artikel 2 nummer   | 4        |   |
| Artikel 1 nummer             |              |         | Volgnummer             | Volgnummer         | 5        |   |
| ····· Artikel 2 nummer       |              |         | Туре                   | Туре               | 6        |   |
| ····· Gearchiveerd           |              |         | Geldig vanaf           | Geldig vanaf       | 7        |   |
| Geldig vanaf                 |              |         |                        |                    |          |   |
| Туре                         |              |         |                        |                    |          |   |
| Volgnummer                   |              |         |                        |                    |          |   |
|                              |              |         |                        |                    |          |   |
|                              |              |         |                        |                    |          |   |
| Eigenschappen                |              |         |                        |                    |          | 1 |
| optekst                      | Leverancier  | 1       |                        | 🗹 Automatisch      |          |   |
| eld positie                  | 1            |         | Automatisch            |                    |          |   |
| aste waarde                  |              |         |                        |                    |          |   |
| andhaven                     | 🚺 🔾 Ja 🖲 Nee |         |                        |                    |          |   |
| oorgaan hii fout             |              |         |                        |                    | -        |   |
|                              | V            | oriae l | bewerken Volgende bewe | rken Bewaar record | Annuleer |   |

- Supplier 1: Supplier code of the parent item.
- Supplier 2: Supplier code of the child item.
- Item code 1: Item code of the parent item.
- Item code 2: Item code of the child item.
- Sequence number: Order in which the relations added (can be random).
- Type: Type of the item-item relation.

💕 🌮 🛄

Additional relevant fields are optional:

- GTIN item 1: GTIN of the parent item.
- GTIN item 2: GTIN of the child item.
- Grouping code: Grouping code of the relation.
- Quantity: Quantity of child items for this relation.

Note: Only the following Codes are allowed for Product Type:

- COM
- MIR
- BE2
- CNW
- PRE
- FI2
- SUC
- ENC

#### 7.2.3 Import layouts

For PIM-customers of Compano with a shared application, two basic import layouts for Product and Item relations are available:

Product relations: Standaard product relaties import - L04 (v#.#) Item relations: Standaard artikel relaties import - L04 (v#.#)

The (v#.#) version number indicates which corresponding Excel file should be used as a data template. These templates are available from the <u>Compano Help website</u>:\

```
Template_import_product_relations_PIM_Basic_v#-#_L04
Template_import_item_relations_PIM_Basic_v#-#_L04
```

#### 7.3 Choice products/items selections list

Choice products and items are a special type of accessory. However, before any choice product/items can be added to a Product/Item, first a *Choice Product/Item List*, needs to be created, which will contain the choice products/items that can be selected.

For instructions on how to create such a selection list, see paragraph <u>6.1 CREATE SELECTION LIST</u>.

<u>Note</u>: This paragraph will explain how to *populate a selection list* with choice product/items. As the procedure for products and items is similar, only an example involving choice products will be given.

#### 7.3.1 Import choice products/items

To import Choice Products into the list that you created, you will need an import file containing the choice product data and a corresponding import layout.

The following data fields need to be present in both the import file and import layout:

🥩 🌮 💭

| Layout Properties Fields Memo |   |                                             |                       |     |
|-------------------------------|---|---------------------------------------------|-----------------------|-----|
| - Available fields            |   | -Selected fields                            |                       |     |
| All fields                    |   | Field                                       | Header                | Pos |
| Alphabetically by letter      |   | Manufacturer code (gln)                     | Manufacturer          | 1   |
| + by category                 |   | Product code                                | Product code          | 2   |
| * Standard fields             |   | Optional product manufacturer<br>code (gln) | Manufacturer          | 3   |
|                               |   | Optional product list code                  | Optional product list | 4   |
|                               | > | Number of                                   | Number of             | 5   |
|                               | < | Sequence                                    | Sequence              | 6   |

- Manufacturer code (GLN): Manufacturer Global Location Number
- Product code: Product code of the choice product(s)
- Choice product manufacturer code (gIn): Manufacturer code of the choice product
- Choice product list code: Code of the product list; for example: **OPT2**

First, create an Import Layout:

- 1. Through the Menu, go to *System > Layouts*.
- 2. Under Edit, click on +Add Import Layout
- 3. Select the entity Choice Product Selection List
- 4. In the pop-up window on the Layout tab:

|                          |                            | uae. Na aomenie ao da         | nied add worthy little use |
|--------------------------|----------------------------|-------------------------------|----------------------------|
| Add - New layout         |                            |                               | X                          |
| Layout Properties Fields | Memo                       |                               |                            |
| Туре                     | Excel import               | ~                             |                            |
| Name                     | Example import choice pro- | duct into choice product sele | ction list                 |
| Application              | 🔿 🎟 Within the company     | 🖲 🗳 For user                  |                            |
|                          |                            |                               |                            |
|                          |                            |                               |                            |
|                          |                            |                               |                            |
|                          |                            | Save record                   | Cancel                     |
|                          |                            |                               | 1                          |

- a. Name: Enter a name for the layout.
- 5. Switch to the Properties tab:

|                           |             | use. As some ne so | denied add worthy little use |
|---------------------------|-------------|--------------------|------------------------------|
| Add - New layout          |             |                    | 6                            |
| Layout Properties         | Fields Memo |                    |                              |
| lumber of header rows     | 1           |                    |                              |
| Continue import on errors | ⊖ Yes ● No  |                    |                              |
|                           |             |                    |                              |
|                           |             |                    |                              |
|                           |             |                    |                              |
|                           |             |                    |                              |
|                           |             |                    |                              |
|                           |             | Save rec           | ord Cancel                   |
|                           |             |                    |                              |

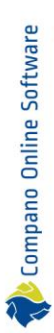

🥩 🌮 💭

- a. Number of header rows: Set the number of header rows.
- b. Continue import on errors: Set to **Yes** if you need to do a test run first, reporting all errors.
- 6. Switch to the Fields tab:

| Layout Properties Fields Men                             | no       |                     |                                        |                |     |          |
|----------------------------------------------------------|----------|---------------------|----------------------------------------|----------------|-----|----------|
| - Available fields                                       |          | 1 1                 | -Selected fields                       |                |     | 7        |
| All fields                                               |          |                     | Field                                  | Header         | Pos |          |
| Image: Alphabetically by letter                          | - 1      |                     | Manufacturer code (GLN)                | Manufacturer   | 1   |          |
| ■ by category                                            | - 1      |                     | Product code                           | Product code   | 2   |          |
| Choice product                                           | . 1      |                     | Choice product manufacturer code (gln) | Manufacturer   | 3   |          |
| Code                                                     | - 1      |                     | Choice product code                    | Choice product | 4   |          |
| Manufacturer code (gln)                                  | - 1      | >                   | Number of                              | Number of      | 5   |          |
| Choice product selection list                            | - 1      | <                   | Sequence                               | Sequence       | 6   |          |
| Product code     Product code     Texte     Manufacturer | ł        |                     |                                        |                |     |          |
| ∃ Standard fields                                        |          |                     |                                        |                |     |          |
| Manufacturer code (GLN)                                  | •        |                     |                                        |                |     |          |
| Header                                                   | Pr<br>Au | oduct co<br>tomatic | de                                     | •              | 4   |          |
| Field position                                           | 7        |                     | Automatic                              |                |     |          |
| Fixed value                                              |          |                     |                                        |                |     |          |
| Conversion table                                         |          |                     |                                        | - *            | 净   |          |
| Maintain                                                 | 0        | Var O               | Ma                                     |                |     | <u> </u> |

a. Fields: Make sure to

Next, to populate the Choice Product list, import Choice Products into the list:

- 1. Through the Menu, go to *System > Configuration*.
- 2. In the Overview, click on the Choice Products link:

| Configuration Menu | View                                          |
|--------------------|-----------------------------------------------|
| ፇ.                 |                                               |
| Filter             | Search All Details Manage screen layouts Help |
|                    | ▲ Image overview Description ▼                |
|                    | S Units                                       |
|                    | Transfer rules                                |
|                    | Optional products                             |
|                    | 1 1                                           |

3. In the Overview, select a Product List and, under Navigation, click on *Choice product selection lists*.

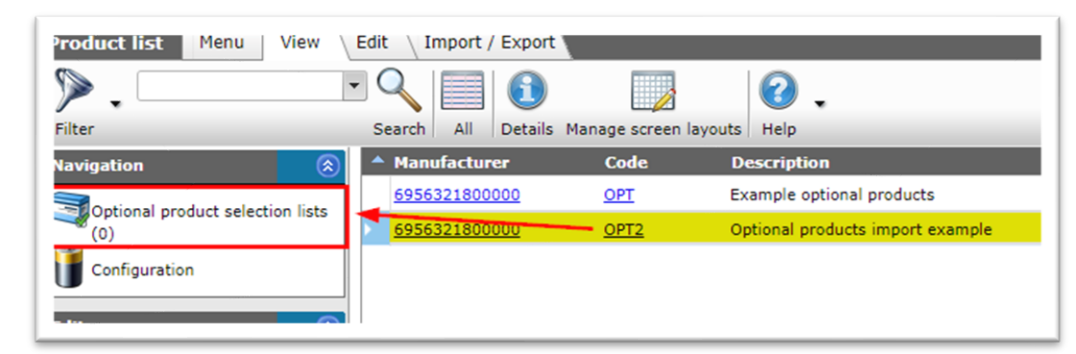

4. On the next screen, switch to the Import/Export tab and click on Import.

| 🗟 Optional product sele | ction li | sts    | Menu \   | View | Edit   | Import / Export | » Optional product: | Optional proc |
|-------------------------|----------|--------|----------|------|--------|-----------------|---------------------|---------------|
| Filter                  | •        | Search | Jmport   | Relp | •      |                 |                     | _             |
| Navigation              | ۲        | Prod   | uct code | nep  | Sequen | ice Number of   | Optional product    | Manufa        |
| Optional product:Opti   |          |        |          |      |        | Filter          | s can be selecte    | d on the      |

5. In the pop-up window:

| Import     |                    |                  |  |
|------------|--------------------|------------------|--|
| Import     |                    |                  |  |
| mport File | Excel-Optional-Pro | ducts-Lis Select |  |
|            |                    |                  |  |
|            |                    |                  |  |
|            |                    |                  |  |
|            |                    |                  |  |
|            |                    |                  |  |

- a. Import File: Select the import file containing the product list items.
- 6. Click on *Next*.

| Import                                                                                                    |                                                                                             |                          |                   |
|----------------------------------------------------------------------------------------------------|---------------------------------------------------------------------------------------------|--------------------------|-------------------|
| Summary                                                                                                    |                                                                                             |                          |                   |
| Test Importof file Excel-Optional-Produc<br>with impactreport: Full<br>Import van Optional product selection I<br>Manufacturer code (gln), met terugv<br>Product code<br>Optional product manufacturer code<br>Optional product code<br>Number of<br>Sequence | cts-List (1).xlsx<br>ists met layout Example import op<br>al waarde: 6956321800000<br>(gln) | tional product list en v | elden:            |
| Layout1                                                                                                    |                                                                                             |                          |                   |
| Title                                                                                                    | Products                                                                                    |                          |                   |
| Import entity                                                                                                    | Optional product select                                                                     | tion list                | - 🕺               |
| Import layout                                                                                                    | Excel import lay-out 'Ex                                                                    | ample import optional    | product lis 🛪 🕸 🖊 |
| Archive not imported records                                                                                                    | 🔿 Yes 💿 No                                                                                  |                          |                   |
|                                                                                                    |                                                                                             |                          |                   |
|                                                                                                    |                                                                                             |                          |                   |

- a. Import entity: Select the Choice product selection list
- b. Import layout: Select the correct import layout

c. Archive not-imported records (optional): When set to **Yes**, any choice products in the list in COS that are not present in your import file will be archived.

#### 7. Click on Next.

| Import                                                                                                    |                                                                                                    |                           |   |
|----------------------------------------------------------------------------------------------------|----------------------------------------------------------------------------------------------------|---------------------------|---|
| Summary                                                                                                    |                                                                                                    |                           |   |
| Importof file Excel-Optional-Prod<br>with impactreport: Full<br>Import van Optional product sele<br>Manufacturer code (gin), met<br>Product code<br>Optional product manufacture<br>Optional product code<br>Number of<br>Sequence | ucts-List (1).xlsx<br>ction lists met layout Example import optiona<br>terugval waarde: 6956321800000<br>- code (gln) | l product list en velden: |   |
| Settings                                                                                                    |                                                                                                    |                           |   |
| Reporting level                                                                                                    | Full                                                                                                    |                           | ~ |
| Is testrun                                                                                                    | O Yes  No                                                                                                    |                           |   |
|                                                                                                    |                                                                                                    |                           |   |

- a. Reporting level: Leave this set to Full to receive a full import report including all warnings and errors.
- b. Is testrun: Set this option to **No** to perform a real import. Set to **Yes** to simulate an import; this will only generate an import report listing any potential errors and/or warnings. No data is actually imported!
- c. Fill conversion list: Set this option to *Yes*, if you need to fill any Conversion lists that you might have created.
- 8. Click on Next.

| 📰 Re | sults Checkrun Products (Example import optional product list)                                                                                                    | ×     |
|------|----------------------------------------------------------------------------------------------------|-------|
|      | The import has been started as a <u>background task</u> . You will receive an email as soon as the has finished. Then the import report will also be availanble in the logs. | e job |
|      |                                                                                                    |       |
|      |                                                                                                    |       |
|      |                                                                                                    |       |
|      | OK                                                                                                    |       |

- 9. Either wait for the Import report e-mail, or download the report from the Log files.
- 10. Once you click *OK*, you will return to the Choice products selection list, which will now contain the choice products that you imported:

| 🗟 Optional product seled | ction lis | ts Menu Vi       | ew Edit | Import / Export 1 | » Optional product: | Optional product |
|--------------------------|-----------|------------------|---------|-------------------|---------------------|------------------|
| ፇ.                       | •         | ] ا 😓 ا          | 3.      |                   |                     |                  |
| Filter                   | S         | Search Import He | elp     |                   |                     |                  |
| Navigation               | 8         | Product code     | Sequer  | nce Number o      | f Optional product  | Manufacturer     |
| Optional product:Opti    |           | 140044055        |         | 1 2.00            | Optional product    | 6956321800000    |
| Edit                     | ۲         | <u>140044054</u> |         | 1 1.00            | Optional product    | 6956321800000    |

#### 7.3.2 Import selection lists

Selection lists are added to a Product (or Item) as an Accessory. Thus, selection lists can be added to multiple Product (or Items) by using an Accessory import, with mandatory fields:

- Product manufacturer code (gln): Global Location Number of the manufacturer of the products to which the selection list is to be added.
- Product code and Product GTIN: Product number (or GTIN) of the products to which the selection list is to be added. <u>Note</u>: Both fields need to be present in your import layout, however only one of them needs to filled out in your data file.

*In addition to* the mandatory Accessory fields, the following data fields also need to be present in the import file and import layout:

- Choice product manufacturer code (gIn): Manufacturer code (GLN) of the choice product
- Choice product list code: Code of the choice product list.

| Layout (Troperates         |   |                                             |              |     |   |
|----------------------------|---|---------------------------------------------|--------------|-----|---|
| Available fields           |   | -Selected fields                            |              |     | 1 |
| - All fields               |   | Field                                       | Header       | Pos |   |
| - Alphabetically by letter |   | Product manufacturer code (gin)             | Manufacturer | 1   |   |
| - by category              |   | Product code                                | Product      | 2   |   |
| ∃ Standard fields          | < | Optional product manufacturer<br>code (gln) | Manufacturer | 3   | v |
|                            |   | Optional product list code                  | KPC          | 4   |   |
|                            |   | Product GTIN                                | GTIN         | 0   |   |
| Properties                 |   | Mandato                                     | ry fields 🚃  |     |   |

Important: For an *choice products selection list* import layout, select **Product accessories** as the *import entity*, as choice products are a special type of accessory:

| Summary                                                                                                    |                                                                                                    |                       |                 |   |
|----------------------------------------------------------------------------------------------------|----------------------------------------------------------------------------------------------------|-----------------------|-----------------|---|
| Importof file Optional-product-list-impo<br>with impactreport: Full                                                                                                    | ort.xlsx                                                                                                    |                       |                 |   |
| Import van Product accessories met lay<br>Product manufacturer code (gln), m<br>Product code<br>Optional product manufacturer code<br>Optional product code<br>Product GTIN | rout Example import optional products en vel<br>et terugval waarde: 6956321800000<br>(gln), met terugval waarde: 6956321800000 | den:                  |                 |   |
| Layout1                                                                                                    |                                                                                                    |                       |                 |   |
| Title                                                                                                    | Blad1                                                                                                    |                       |                 |   |
| Import entity                                                                                                    | Product accessories                                                                                                    |                       | - 🗶             |   |
| Import layout                                                                                                    | Excel import lay-out 'Example impo                                                                                             | ort optional products | i' on Scr 🔻 🗱 🗭 | / |
| Archive not imported records                                                                                                    | 🔾 Yes 💿 No                                                                                                    |                       |                 |   |
|                                                                                                    |                                                                                                    |                       |                 |   |
|                                                                                                    |                                                                                                    |                       |                 |   |

🝠 🌮 💭

#### 7.3.3 Choice items

The procedure for adding Choice Items is similar to adding Choice Products, thus follow the instructions as outlined in paragraphs <u>7.3.1 IMPORT CHOICE PRODUCTS/ITEMS</u> and <u>7.3.2 IMPORT SELECTION LISTS</u>.

However, there are some differences:

Import Choice Items into an Item List Step 2: In the Overview, click on the *Choice Items* link.

#### Import selection list

Selection lists are added to a Item as an Accessory. Thus, selection lists can be added to multiple Items by using an Accessory import, with mandatory fields:

- Supplier code: Code for the supplier of the items to which the selection list is to be added.
- Main Item code: Item code of the item to which the selection list is to be added.

*In addition to* the mandatory Accessory fields, the following data fields also need to be present in the import file and import layout:

- Choice item Supplier code: Supplier code (GLN) of the choice item.
- Choice item list code: Code of the choice item list.

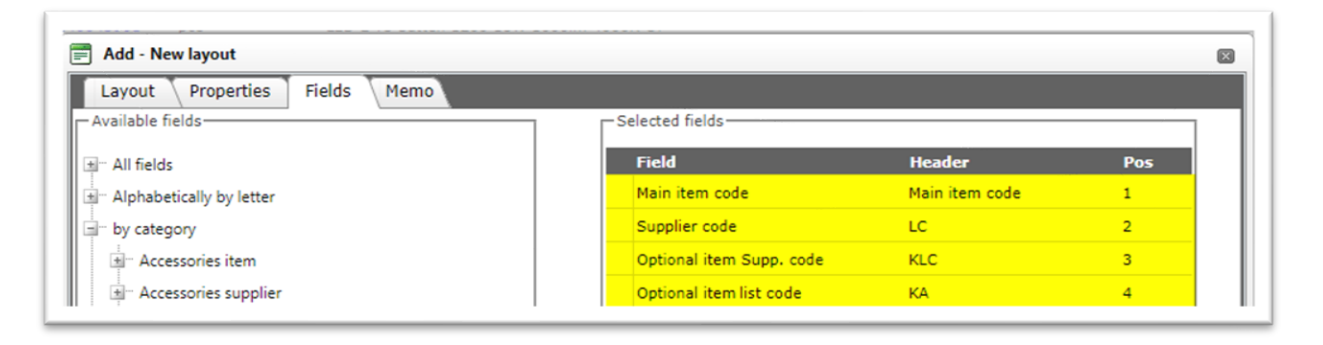

🍠 🌮 💭

🌱 🌮 💭

🗞 Compano Online Software

# 8 Inheritance of accessories and parts

Parts and Accessories are inherited from *Product* to *Item*.

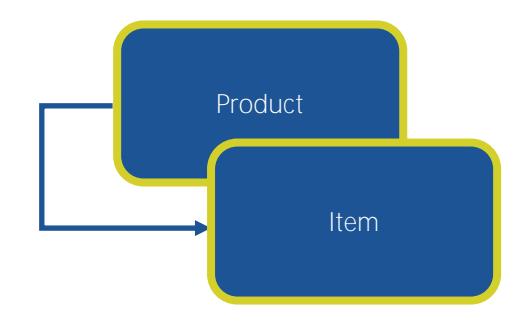

<u>Note</u>: If several items are derived from a product, each of which has (partly) the same accessories, you may link the accessories at *product level*. But, if the items are part of different assortments, then you have to make sure that the accessories *also* appear as an item in *all those assortments*.

#### Example

The item in this example inherits from the corresponding product the following accessories:

| Item        | Gross price | Additional | Image | Drawing  | Alternatives         | Accessories    | Order information     | Price histor |
|-------------|-------------|------------|-------|----------|----------------------|----------------|-----------------------|--------------|
| т           | Required    | Number of  | 3     | Supplier | #Code                | Description    |                       |              |
| Group 1     |             |            |       |          |                      |                |                       |              |
| Item        | No          | 1          | FI2   |          | 140043898            |                |                       |              |
| Item        | No          | 1          | FI2   |          | 140043904            | LED E T5 batte | n 300 4.5W S 3000K BL |              |
| Item        | No          | 1          | FI2   |          | 140043967            | LEDPanelRc-G   | Sq598-36W-3000-WH-C   | т            |
| Group 2     |             |            |       |          |                      |                |                       |              |
| Item        | No          | 1          | FI2   |          | 140043968            | LEDPanelRc-G   | Sq598-36W-4000-WH-C   | т            |
| Item        | No          | 1          | FI2   | 1.000    | 140043969            | LEDPanelRc-G   | Sq298-11W-3000-WH-C   | т            |
| Item        | No          | 1          | FI2   |          | 140043970            | LEDPanelRc-G   | Sq298-11W-4000-WH-C   | т            |
| Product acc | essories    |            |       |          |                      |                |                       |              |
| Item        |             |            |       |          | <u>6956712631046</u> | LED E T5 batte | n 1200 18W 1600lm 400 | оок ст       |
| Item        |             |            |       | -        | 140043901            | LED E T5 batte | n 1200 18W 1600lm 400 | оок ст       |
| Item        |             |            |       |          | 140043901            | LED E T5 batte | n 1200 18W 1600lm 400 | DOK CT X     |

🥩 🌮 💭

# 9 Archive/Delete relations

Product (or Item) relations can be archived or deleted by using the *Delete record(s)* function:

To archive a relation:

- 1. Navigate to the relations of a Product.
- 2. On the Product Product relations overview, select a relation and, under Edit, click on *Delete record(s)*.

| A Product - Product relation                                                                                                    | s Menu View Edit    | Functions Import / Export > Produ | Ict:0491436 Threaded end        |
|----------------------------------------------------------------------------------------------------|---------------------|-----------------------------------|---------------------------------|
| Including archive                                                                                                    | Search All De       | tails Product relations           |                                 |
| Navigation 🛞                                                                                                    | 🔺 Х Туре            | Manufacturer 1 Product code       | 1 Manufacturer 2 Product code 2 |
| Product:0491436                                                                                                    | FI2 - Fits to       | 0491436                           | 0452045                         |
| Edit                                                                                                    | FI2 - Fits to       | 0491436                           | <u>0491964</u>                  |
| add and a second second | FI2 - Fits to       | 0491436                           | <u>0491480</u>                  |
| Modify                                                                                                    | PAR - Contains part | 0491436                           | 0452045                         |
| Delete record(s)                                                                                                    | PAR - Contains part | 0491436                           | <u>0491964</u>                  |
| Functions                                                                                                    | PAR - Contains part | 0491436                           | 0491480                         |
|                                                                                                    |                     |                                   |                                 |

3. In the pop-up message confirm that you wish to *archive* the relation:

|                                                                       | × |   |
|-----------------------------------------------------------------------|---|---|
| Are you sure you want to <b>archive</b> 1 product - product relation? |   |   |
|                                                                       |   |   |
|                                                                       |   |   |
|                                                                       |   |   |
|                                                                       |   | J |

### 9.1 View archived relations

To view which relations have been archived, set the Filter set to Including archive:

# **10 Filter & Search**

The Filter and Search options can be used to find product or items with relations and/or a specific type of relation.

Note: Examples will be given for filtering and search for Product relations, however the same options are available for filtering and searching for Item relations.

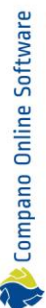

### **10.1 Find products with relations**

Products with product relations can be found through the filter options:

- Product Product relations (parent) •
- Product Product relations (child) ٠

To find Products that have a Product – Product relations:

- 1. Through the Menu, go to *Products > Products.*
- 2. Click on the *Filter* button and go to the *Additional* tab.

| Filter                               | te te la l'il                              |                                                   |                     |                       |         | × |
|--------------------------------------|--------------------------------------------|---------------------------------------------------|---------------------|-----------------------|---------|---|
| Product Classification Mo            | del Additional                             | User-defined fields                               | Translations Co     | untry-specific fields |         |   |
| Manufacturer                         | = value 🗸 🗸                                |                                                   |                     |                       | •       | ^ |
| Special                              |                                            |                                                   |                     |                       |         |   |
| Items                                | all 🗸                                      |                                                   |                     |                       |         |   |
| Number of items                      | = value 🗸 🗸                                |                                                   |                     |                       |         |   |
| Certificates                         | all 🗸                                      |                                                   |                     |                       |         |   |
| CertificateCount                     | = value 🗸 🗸                                |                                                   |                     |                       |         |   |
| Attachments                          | all 🗸                                      |                                                   |                     |                       |         |   |
| Amount of attachments                | = value 🗸 🗸                                |                                                   | ]                   |                       |         |   |
| Product - Product relations (parent) | all 🗸                                      |                                                   |                     |                       |         |   |
| Product - Product relations (child)  | all 🗸                                      |                                                   |                     |                       |         |   |
| Suppliers                            | has product - produ<br>does not have produ | ct relations (child)<br>uct - product relations ( | child)              |                       |         |   |
|                                      | has unarchived proc                        | duct - product relations                          | (child)             |                       |         |   |
|                                      | has no unarchived produc                   | product - product relations (cl                   | ind)<br>ins (child) |                       |         |   |
|                                      | aii                                        | Apply                                             | Empty               | Empty and close       | Save as |   |
| ring Ø                               | F 15x12                                    |                                                   |                     |                       |         |   |

- 3. Under Special, use either the Product Product (parent) or (child) option to filter on:
  - a. Has product product relations: Find products with any relations (active and/or archived) product - product relations.
  - b. Does not have product product relations: Find products with without relations (no relations at all) product – product relations.
  - c. Has unarchived product product relations: Find products which have *active* product relations (may also have archived relations).
  - d. Has archived product product relations: Find products which have archived product relations (may also have active relations).
  - e. Has no unarchived product product relations: Find products which have only archived relations or no relations at all.
  - f. All: Find all products, both with or without product relations and regardless of the archive status of the relation.
- 4. Then click the *Apply* button to activate the Filter.

🥩 🌮 💭

# **11 Export of Product/Item Relations**

## 11.1 PAB export

In COS and SALES005, the Item Relations message is an update of the pre-existing **koppelingen.txt**. Thus, when exporting in the PAB-format, product-product relation will no longer be exported.

### 11.2 INSBOU004 export

In COS and SALES005, the Item Relations message is an update of the pre-existing **koppelingen.txt**. The INSBOU004 export will export an ItemRelations.xml containing product-product and item-item relations.

### 11.3 DICO/SALES005 export

Relations between products and items are exported in the **ItemRelations.xml** of the DICO/SALES005 message. For COS, this means that all product – product (PP) and item – item (AA) relations will be exported.

Important: Product/Item relations export to 2BA / InstallData

Product relations are displayed in the 2BA Unifeed search engine only at the product level on the [Related] tab. Links at item level are not shown but are supplied with (bulk) data (download of data set). If the software package in which the data is read supports this functionality, references can be consulted.

More information on item relations can be found at the <u>Ketenstandard Semantic Treehouse</u> > Item Relations.

To export Product and Item relations:

- 1. Through the Menu, go to *Items > Assortment*.
- 2. Select the assortment for which you need to export relations and, on the Import/Export tab, click on *Item export*.

| Assortment Menu View | Edit Functions Import / Export                                                                                                    |
|----------------------|----------------------------------------------------------------------------------------------------|
| ⋟.                   | ⊸♀  🌲 🎍 💽 🖳 100.                                                                                                    |
| Filter               | Search Export assortments Import Item exports Export images Help                                                                                                    |
| Navigation           | 🔊 🔺 Logo Code Description                                                                                                    |
| Huns (1078)          | The sector field                                                                                                    |
|                      | UPDPA Independent                                                                                                    |
| Logs (5)             | 25300 mm is the where the tests                                                                                                    |
| Item groups (0)      | CONTRACTOR INC.                                                                                                    |
| 07                   | Including Plans                                                                                                    |
| Purchase Contracts   | Intel and have there have                                                                                                    |
| Transfer rules       | Intel No. And New Yorks Server                                                                                                    |
|                      | Intel Intel Annu Party States                                                                                                    |
| Memo (0)             | (14.1.10) And any opposition 1 (Performance)                                                                                                    |
| Edit                 | A set of a set of a set of |
|                      | CLARING LANCES IN AN ADDRESS                                                                                                    |
| Add                  | STATE STATES                                                                                                    |
| Modify               | OPPLE OPP NL OPPLE Lighting                                                                                                    |
|                      | Cardination Selection (In Mar Select                                                                                                    |
|                      | Schwider manage them but                                                                                                    |

3. In the pop-up window:

| Item exports                                |                                            |                     |       | × |
|---------------------------------------------|--------------------------------------------|---------------------|-------|---|
| Item exports                                |                                            |                     |       |   |
| Send export to                              | my-email@company.co                        | om                  |       |   |
| Software package                            | Other                                      |                     |       | ~ |
| Free text export                            | 🔾 Yes 🔘 No                                 |                     |       |   |
| Item Format                                 | DICO/SALES005                              |                     |       | ~ |
| Country                                     |                                            |                     | - 💥   |   |
| Languages (item)                            | ✓ de German<br>✓ en English<br>✓ fr French | □nl Dutch<br>✓nl-NL |       |   |
| Prices                                      | Gross prices                               |                     |       | ~ |
| Future Prices                               | 🔾 Yes 🖲 No                                 |                     |       |   |
| Including archived items                    | 🔾 Yes 🖲 No                                 |                     |       |   |
| Products (product data + class)             | 🔘 Yes 🔾 No                                 |                     |       |   |
| features (technical product specifications) | 🔾 Yes 🔘 No                                 |                     |       |   |
| Classification system                       | ETIM Dynamic                               |                     |       | ~ |
| Item relations (item - item)                | 🔘 Yes 🔾 No                                 |                     |       |   |
| Item relations (product - product)          | 🔘 Yes 🔾 No                                 |                     |       |   |
| Changes since:                              | 01/01/0001                                 |                     |       |   |
| Price reference date:                       | 08/09/2023                                 | <b>H</b>            |       |   |
|                                             |                                            |                     |       |   |
|                                             |                                            | Export              | Close |   |

- a. Item format: Set the Item format to DICO/SALES005
- b. Products (product data + class): Set this option to **Yes** if you need to export Product-Product relations.
- c. Item relations (item-item): Set this option to Yes to export Item-Item relations.
- d. Item relations (product product): Set this option to **Yes** to export product-product relations.
- 4. Click on *Export*.

#### **11.4 DICO/SALES export limitations**

The following limitations apply to the export in DICO/SALES format:

- For any type of Item relation, the Quantity can be set to a *maximum of 9999*. Any relations with a quantity which is greater than 9999, will not be exported in the DICO/SALES export file.
- An 'Enclosed item (ENC)' relation will not be exported in the ItemRelations.xml message, however this relations will be exported in the PriceCatalogue message.
- Archived relations will *not* be exported.

#### 11.5 Rules of thumb

In COS PIM you can assign parts and accessories to a product or an item. Which option you choose depends on the situation for which you use the PIM system. Below are a few rules of thumb and examples:

#### 11.5.1 Manufacturer

Manufacturers usually link parts or accessories to a main Product.

#### 11.5.2 Wholesale

🍠 🌮 💭

A *wholesaler* usually links accessories or parts to a main *Item*. Linking to an item has a number of advantages for a wholesaler:

- Link accessories from another brand, for example a *Grohe* faucet to a *Bruynzeel* bath.
- Link *different* accessories or parts to an item per assortment, for example with the Dutch assortment an inverter to 230 Volt, and with the American assortment an inverter to 110 Volt.

#### 11.5.3 Inherit

If you link to *Product*, you have the option to have the linked accessories or parts inherited to all sales assortments.

#### 11.5.4 Linking by product and item

A combination of linking to both a main product and a main item is also possible.